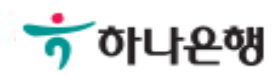

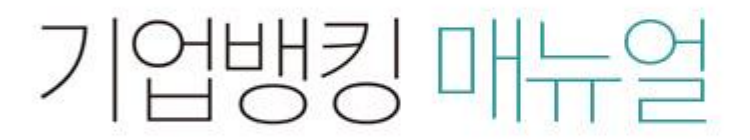

Hanabank corporate Banking User Manual

# 부가가치세 매입자 납부제도

© 2018 HanaBank, Confidential - Do Not Distribute,

| 부가가치세 미  | ዘ입자 납부 계좌 주요 내용       | 3  |
|----------|-----------------------|----|
| 접속방법     |                       | 4  |
| 메뉴위치     |                       | 5  |
| 1. 개별결제  | 1) 즉시결제               | 6  |
|          | 2) 분할결제               | 11 |
|          | 3) 분할변제               | 16 |
| 2. 대량결제  | 1) 대량즉시결제듕록           | 21 |
|          | 2) 대량즉시결제조회           | 33 |
|          | 3) 처리결과조회             | 36 |
| 3. 취소/감소 | 1) 취소결제               | 39 |
|          | 2) 감소결제               | 44 |
| 4. 조 회   | 1) 매매내역조회             | 49 |
|          | 2) 부가세환급내역조회          | 52 |
|          | 3) 간편통계서비스            | 55 |
| 5. 계좌관리  | 1) 전용계좌조회(듕록해지, 계좌연결) | 57 |
|          | 2) 전용계좌등록             | 63 |
|          | 3) 거래처관리              | 65 |

# 부가가치세 매입자 납부 계좌 주요 내용

| 구분      | 상세내용                                                                                                    |
|---------|----------------------------------------------------------------------------------------------------|
| 개요      | "스크랩듕 부가가치세 매입자 납부 특례제도" 시행에 따라 스크랩듕 제품을<br>공급받으려는 사업자는 "스크랩듕 거래계좌"를 개설하여야 함                                                              |
| 상품명     | KEB하나 부가가치세 매입자 납부 계좌                                                                                                    |
| 예금과목    | 기업자유예금, 보통예금(입출금이 자유로운 예금)                                                                                                    |
| 고시이자율   | 기업자유예금, 보통예금의 이자율을 적용                                                                                                    |
| 가입방법    | 영업점 방문(비대면 채널 신규 불가)                                                                                                    |
| 거래방법    | (1) 영업점 창구(즉시결제만 가늉)<br>(2) 하나욘행 기업뱅킹 서비스(인터넷, 스마트 폰)                                                                                     |
| 계좌의 전환  | 고객 요청시 영업점 또는 기업인터넷 뱅킹을 통해 기업자유(보통)예금에서<br>전용계좌로 전환이 가능함                                                                                  |
| 예금자보호여부 | 이 예금은 예금자보호법에 따라 예금보험공사가 보호하되, 보호한도는 본<br>은행에 있는 귀하의 모든 예금보호대상 금융상품의 원금과 소정의 이자를<br>합하여 1인당 최고 "5천만원"이며, 5천만원을 초과하는 나머지 금액은 보호<br>되지 않습니다 |
| 기타      | <ul> <li>✓ 이 예금은 스크랩거래 사업자를 대상으로 사업자등록증 보유고객에 한하<br/>여 신규 가능함</li> <li>✓ 원활한 결제를 위해 기업뱅킹 서비스(인터넷, 스마트 폰) 가입을 권장함</li> </ul>               |

#### 접속방법 공인인증서 혹은 아이디로 로그인합니다 😙 하나은행 기업 인증센터 로그인 CMS<sup>iNet</sup> 개인 하나카드 외환포탈 Language - Q 이체 조회 B2B전자결제 외환/수출입 공과금 금융거래 퇴직연금 자금관리 뱅킹관리 상품몰 기업지원센터

### 함께 만드는 안전한 금융 생활

하나은행은 어떠한 경우에도 대출을 이유로 통장/카드를 요구하거나, 신용등급을 높인다는 이유로 보증료 등 현금을 요구하지 않습니다. OTP번호는 절대 타인에게 알려주지 마세요! OTP번호를 다른 사람에게 알려주는 것은 통장에서 인출을 허락하는 것과 같습니다.

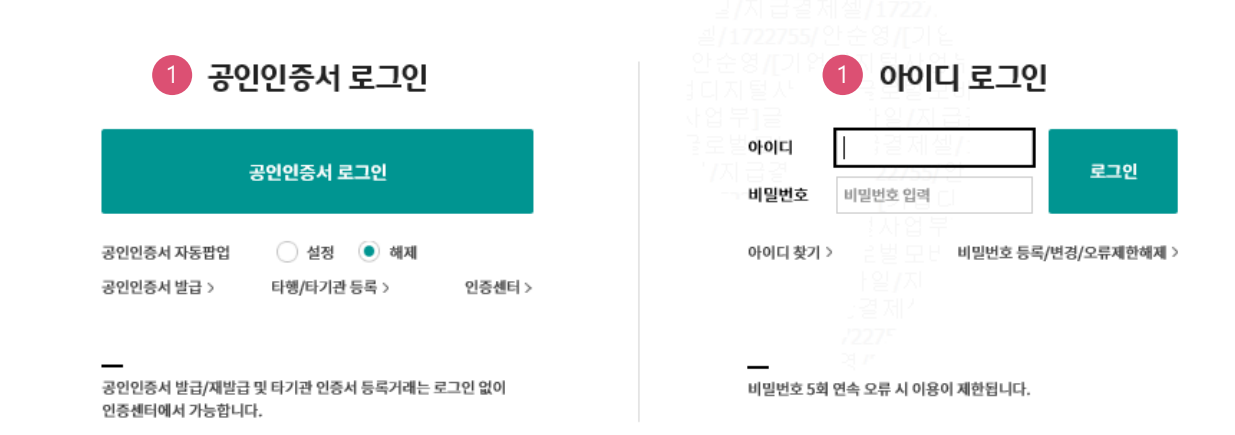

# 메뉴 위치

기업뱅킹 이체메뉴 메인화면에서 [금/구리/철 스크랩거래]를 선택하여 하시고자 하는 거래업무를 시작합니다

| <b>하 하나은행</b> 기업                                                   | 로그아웃 인증센터 () <u>19</u> 2                                                    | <u>45</u> 연장                    | 개인 하나카드                              | 외환포탈 CMS <sup>iNet</sup> Language <del>-</del> Q |
|--------------------------------------------------------------------|-----------------------------------------------------------------------------|---------------------------------|--------------------------------------|--------------------------------------------------|
| 조회 이체 B2B전자결                                                       | 제 외환/수출입 공과금                                                                | 금융거래 퇴직연금                       | 사금관리 뱅킹관리                            | 상품몰 기업지원센터 📃                                     |
| <b>이체</b><br>즉시이체<br>다계좌이체<br>당행외화이체<br>타행외화이체<br>증권자금이체<br>이체결과조회 | 예약이체<br>예약이체신청<br>신청내용조회/취소<br>예약이체결과                                       | <b>대량이체</b><br>대량이체등록<br>대량이체결과 | 단건출금대량이체<br>단건출금대량이체등록<br>단건출금대량이체결과 | 급여이체<br>급여이체등록<br>급여이체결과                         |
| 자동이체                                                               | 금/구리/철스크랩거래                                                                 | 지연이체                            | 현금담보(관세청)                            | 교원연금                                             |
| 자동이체신청<br>신청(혜지)내용조회/변경/혜지<br>자동이체 신청결과조회<br>자동이체결과                | 개별결제 +<br>대량결제 +<br>취소/감소 +<br>조회 +<br>계좌관리 +<br>금/구리/철스크랩거레소개 +<br>전자세금계산서 | 지연이체 조회/취소                      | 현금담보(관세칭) 납부<br>납부내역조회               | 교원연금납부<br>납부내역조회                                 |
| <b>보고서</b><br>이체결과보고서<br>이체 <del>수</del> 수료내역                      |                                                                             |                                 |                                      |                                                  |

# **부가가치세 매입자 납부제도** 이체>금/구리/철스크랩거래>개별결제>즉시결제

기업뱅킹 매뉴얼

Hanabank corporate Banking User Manual

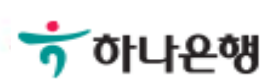

# 즉시결제(전액결제)

| Step 1. 결제정보   | 를 입력합니다.                                                                                                    |
|----------------|----------------------------------------------------------------------------------------------------|
| 즉시결제           | Home > 이체 > 금/구리/철스크랩거래 > 개별결제 > 즉시결제                                                                                                    |
| 거래선택           | * 모든 항목은 필수 입력값입니다                                                                                                    |
| *거래품목          | 구리/철     ▼       철스크랩     ▼                                                                                                    |
| 대금결제방식         |                                                                                                    |
| 결제구분           | <ul> <li>전액결제 기업구매자금대출 등의 방식으로 결제 영세율결제</li> <li>전액 결제 : 공급가액과 부가세액을 함께 결제하는 경우</li> <li>기업구매자금대출 등의 방식으로 결제 : 공급가액을 기업구매자금대출 등 여신상품을 통해 별도로 결제하고(예정 포함)<br/>부가세만 이체하는 경우</li> <li>영세율 결제 : 영세율을 적용받아 부가세를 납부할 필요 없이 공급가액만 이체하는 경우</li> </ul> |
| 세금계산서정보        |                                                                                                    |
| *세금계산서 작성일자    | 2019-02-18                                                                                                    |
| *공급자 사업자번호     | 거래처조회                                                                                                    |
| *합계금액          | 33,000,000 원                                                                                                    |
| *공급가액          | 30,000,000 원 🗸 자동계산                                                                                                    |
| *부가세액          | 3,000,000 원                                                                                                    |
| 세금계산서 작성일자는 부기 | 가세 환급을 위한 기준일이 되오니 반드시 확인 후 투입하시기 바랍니다. (세금계산서 발급일은 부가세 환급과 무관함)                                                                                                    |

· 공급사업자가 간이과세자인 경우 부가가치세는 0원으로 간주되며, 공제받을 수 있는 매입세액으로 인정되지 않습니다.

#### 보충설명

즉시결제의 "전액결제"란 금, 구리/철 사업자간 기 작성된 세금계산서의 합계금액[공급가액 + 부가세액]을 외 상거래 없이 전액 일시에 결제하는 거래로 매입자가 거래를 실행하여 결제(이체)처리합니다.

- 1. 거래품목을 선택합니다.
- 2. 결제구분을 선택합니다.
- 3. 거래처 조회를 통해 거래처를 선택합니다.
- 4. 체크시 공급가액과 부가세가 자동 계산됩니다.

#### © 2018 HANABANK. Confidential – Do Not Distribute.

1. 즉시결제 전액결제의 입금정보 항목 중 [총 이체금액]은 세금계산서 합계금액이 자동으로 계산됩니다.

#### 보충설명

- · 금/구리/철스크랩거래를 처음 이용하시는 분은 🚺 기업뱅킹 <u>매뉴얼</u>을 먼저 읽어주시기 바랍니다.
- · 전자금융공동망 사용시간 제한으로 인해 23시30분부터 0시30분까지 결제거래가 처리되지 않음에 유의하시기 바랍니다.
- 다단계 결재방식을 이용하는 고객의 경우 등록일 당일에 결재가 완료되어야 하며, 결재 미처리건에 대하여는 오류 처리됩니다.
- · 거래 종료 후 공급가액은 매출자의 부가세 전용계좌에, 부가세액은 국세청 부가세 관리계정에 자동 입금됩니다.
- · 입금 받을 전용계좌 예금주의 사업자번호와 세금계산서상의 공급자 사업자등록번호가 상이한 경우 이체 처리되지 않습니다.
- · 부가세 납부의무 발생일을 경과하여 부가세 납부시 지연입금가산세가 부과됨에 유의하시기 바랍니다.

축근정보

#### 아내

| 29 |  |  |
|----|--|--|
|    |  |  |

| *출금계좌번호      | ▼<br>(잔액 : KRW 46,170,393,090 / 출금가능금액 KRW 46,170,393,090 / 미결제타점권 KRW 0) |
|--------------|---------------------------------------------------------------------------|
| *계좌비밀번호      |                                                                           |
| 입금정보         |                                                                           |
|              |                                                                           |
| *입금은행 및 계좌번호 | 하나은행                                                                      |

확인

# Step 1. 결제정보를 입력합니다

# 즉시결제(전액결제)

Home > 이체 > 금/구리/철스크랩 거래 > 개별결제

1. 즉시결제 전액결제의 신청내용을 확인하고 OTP비밀번호, 인증서 암호를 입력합니다.

### 보충설명

|             |                                                                         | Home > 이체 > 금/구리/철스크랩거래 > 개별결제 > 즉시결제                                                                                                    |
|-------------|-------------------------------------------------------------------------|----------------------------------------------------------------------------------------------------|
| 즉시결제        |                                                                         |                                                                                                    |
|             |                                                                         | 1 <b>2.예금주 확인 및 실행</b> 3                                                                                                    |
| 세금계산서정보     |                                                                         |                                                                                                    |
| 거래품목/상세품목   | 구리/철/ 철스크랩                                                              |                                                                                                    |
| 세금계산서 작성일자  | 2019-02-18                                                              |                                                                                                    |
| 구분          | 공급가액                                                                    | 하 하나온행                                                                                                    |
| 거래금액        | 30,000,000 원                                                            | 민증서 저장 위치를 선택해 주세요                                                                                                    |
| 결제정보        |                                                                         | Image: Second second seco |
| 출금계좌번호      |                                                                         | 나요한 이즈서르 서태해 즈세오                                                                                                    |
| 입금계좌번호      | 아나은행/]                                                                  | 지 등을 전승지를 전국에 구제표<br>구분 사용자 만료일 발급자                                                                                                    |
| OTP 비밀번호 입력 |                                                                         | [월 금융(기입)] · · · · · · · · · · · · · · · · · · ·                                                                                                    |
|             | э́кев ончем<br>123456                                                   | 인증서 보기 인증서 찾기 인증서 삭제<br>인증서 암호를 입력해 주세요                                                                                                    |
| OTP 비밀번호    | · 이용인자에 관계억이 OTP 비미배휴 (                                                 | 1<br>안전한 금융거래를 위해 6개월마다 인증서 암호를 변경하시기 바랍니다.                                                                                                    |
|             | <ul> <li>OTP 비밀번호는 모든 항목을 입력 하</li> <li>OTP는 정당한 전자금융거래시에만 A</li> </ul> | 확인 취소                                                                                                    |
|             | 확인                                                                      | ! 취소                                                                                                    |

# 즉시결제(전액결제)

### Step 2. 결제정보 확인 및 실행

#### © 2018 HANABANK. Confidential – Do Not Distribute.

(예시) ₩1,100,000 = 공급가액 ₩1,000,000 + 부가세액 100,000

결재함내역조회

1. 즉시결제의 전액결제 거래시 이체금액은 [공급가액 + 부가세액] 합계금액 입니다.

#### 2 결제정보 거래구분 상태 이체일시 입금계좌번호 이체금액 받는분 즉시결제 완료 하나은행 1 1,100,000 원 멱챗춥 (신안종합건설

매매내역조회

계속이체

| 거대품폭/상세품폭  | 구리/철/ 철스크냅  |             |             |
|------------|-------------|-------------|-------------|
| 세금계산서 작성일자 | 2019-02-19  | 공급자 사업자번호   |             |
|            |             |             |             |
| 구분         | 공급가액        | 부가세액        | 합계금액        |
| 거래금액       | 1,000,000 원 | 1 100,000 원 | 1,100,000 문 |
|            |             |             |             |

# 세금계산서정보 기계표면/사세표면 그리/처/처ㅅㅋ래

주의 : 당행 또는 타행의 전산상의 문제로 인하여 이체가 정상적으로 실행되지 않을 수도 있습니다. 요청하신 결재건에 대해서는 금일 최종결재처리가 되지 않으면 오류처리되오니, 이점 유의하시기 바랍니다.

결재진행 상황은 결재함에서 확인하실 수 있습니다.

즉시결제가 결재 요청되었습니다. (요청시간: 2019/02/19 15:32:36)

즉시결제(전액결제)

Step 3. 완료

즉시결제

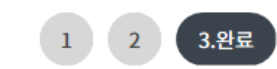

10

# **부가가치세 매입자 납부제도** 이체>금/구리/철스크랩거래>개별결제>분할결제

기업뱅킹 매뉴얼

Hanabank corporate Banking User Manual

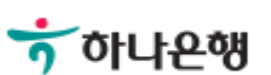

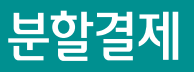

#### Step 1. 결제정보 입력 항목.

Home > 이체 > 금/구리/철스크랩거래 > 개별결제 > 분할결제

### 분할결제

거래서태

1.결제정보 입력 2 3

| 지테군국     |        | * 모는 항목은 필수 입력값입니다. |
|----------|--------|---------------------|
| 1<br>*11 | 구리/철 🗸 |                     |
| ~기대움목    | 철스크랩   | •                   |

#### 대금결제방식

| 2<br>결제구분 | <ul> <li>전액결제</li> <li>정세율결제</li> <li>전액 결제 : 공급가액과 부가세액을 함께 결제하는 경우</li> <li>영세율 결제 : 영세율을 적용받아 부가세를 납부할 필요 없이 공급가액만 이체하는 경우</li> </ul> |
|-----------|----------------------------------------------------------------------------------------------------|
|           |                                                                                                    |

#### 세금계산서정보

| *세금계산서 작성일자     | 2019-02-19          |
|-----------------|---------------------|
| 3<br>*공급자 사업자번호 | 거래치조회               |
| 4<br>*합계금액      | 11,000,000 원        |
| *공급가액           | 10,000,000 원 🗸 자동계산 |
| *부가세액           | 1,000,000 원         |

·세금계산서 작성일자는 부가세 환급을 위한 기준일이 되오니 반드시 확인 후 투입하시기 바랍니다. (세금계산서 발급일은 부가세 환급과 무관함)

- · 공급사업자가 간이과세자인 경우 부가가치세는 0원으로 간주되며, 공제받을 수 있는 매입세액으로 인정되지 않습니다.
- · 전자금융공동망의 제한으로 인하여 총 이체금액이 10억원을 초과하는 경우 거래가 불가능 합니다. (총 이체금액을 10억원 이하로 투입하시기 바랍니다.)

#### 보충설명

분할결제는 금, 구리/철스크랩 사업자간 기 작성된 세금계산서의 합계금액[공급가액 + 부가세액] 범위 내에서 분할하여 결제하고자 할 경우, 제 1회차에 해당하는 이체거래를 의미합니다.

- 1. 거래품목; 콤보박스를 이용하여 거래품목선택을 선택합니다.
- 2. 결제구분; 전액결제, 영세율 구분을 선택합니다.
- 3. 거래처 조회; 클릭하여 팝업 화면을 통하여 거래처를 선택합니다.
- 4. 자동계산; 체크 선택시 공급가액과 부가세액이 자동 계산됩니다.

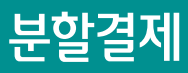

#### Step 1. 결제정보 입력 항목.

| 출금정보    |                                                                      |
|---------|----------------------------------------------------------------------|
| *출금계좌번호 | (잔액 : KRW 46,160,335,019 / 출금가능금액 KRW 46,160,335,019 / 미결제타점권 KRW 0) |
| *계좌비밀번호 |                                                                      |

#### 입금정보

| *입금은행 및 계좌번호 | 하나은행 🔻      |        |
|--------------|-------------|--------|
| 1<br>결제 공급가액 | 0 원         |        |
| 결제 부가세액      | 1,000,000 원 |        |
| *총 이체금액      | 1,000,000 원 | (일백만원) |

확인

분할결제 시 부가세액을 전액 결제하지 않는 경우, 지연 납부에 따른 가산세 부과대상인 점 유의하시기 바랍니다.

#### 안내

- 분할결제는 금, 구리, 철스크랩 사업자간에 기 작성된 세금계산서 합계금액(=공급가액+부가세액) 범위 내에서 분할하여 결제하고자 할 경우, 제 1회차에 해당하는 이체거래를 의미합니다.
- 분할결제 후 남은 미결제 잔액(제 2회차 이후)에 대하여는 '분할변제' 화면을 이용하시기 바랍니다.
- 분할결제시에도 부가세는 전액 납부가 가능하며, 세금계산서 발급일을 경과하여 부가세를 '분할변제' 할 경우 관련법에 의거, 지연입금가산세 부과대상이 되오니 유의하시기 바랍니다.
- · 입금 받을 전용계좌 예금주의 사업자번호와 세금계산서상의 공급자 사업자등록번호가 상이한 경우 이체 처리되지 않습니다.
- 거래 종료 후 공급가액은 매출자의 부가세 전용계좌에, 부가세액은 국세청 부가세 관리계정에 자동 입금됩니다.
- · 다단계 결재방식을 이용하는 고객의 경우 등록일 당일에 결재가 완료되어야 하며, 결재 미처리건에 대하여는 오류 처리됩니다.
- 전자금융공동망 사용시간 제한으로 인해 23시30분부터 0시30분까지 결제거래가 처리되지 않음에 유의하시기 바랍니다.
- · 금/구리/철스크랩거래를 처음 이용하시는 분은 🚺 <u>기업뱅킹 매뉴얼</u>을 먼저 읽어주시기 바랍니다.

#### 보충설명

1. 분할결제의 최초1회 부가가치세 결제를 의한 입금정보 입력시;

(예시) 세금계산서 합계금액이 ₩11,000,000 인 경우 → 결제 공급가액 0원 + 결제 부가세액₩1,000,000 **부가가치세를 전액 먼저 결제함으로 반드시 결제 공급가액을 0원으로 입력해야 합니다.** 

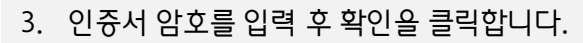

- 2. 분할결제의 신청내용을 확인하고 OTP비밀번호를 입력합니다.
- 1. 본건 분할결제의 경우에는 공급가액은 결제하지 않고 부가세액 1,000,000원을 전액 결제하게 됩니다.

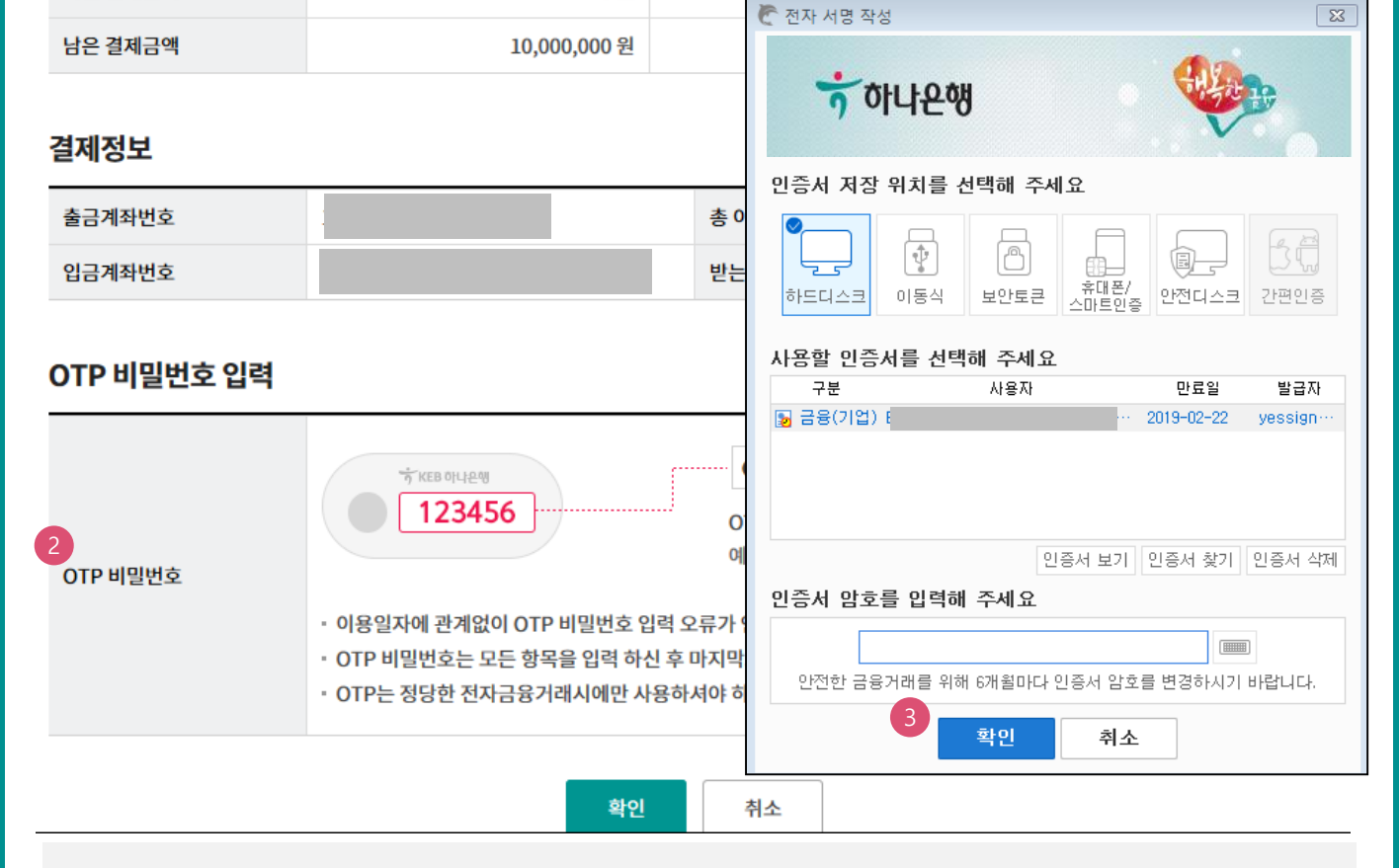

공급자 사업자번호

부가세액

1,000,000 원

1 000 000 원

#### 세금계산서정보

거래품목/상세품목

세금계산서 작성일자

총 거래금액

이번 결제금액

구분

분할결제

분할결제

Step 2. 결제정보 확인 및 실행.

구리/철/ 철스크랩

공급가액

10,000,000 원

0원

2019-02-19

2.예금주 확인 및 실행

합계금액

11,000,000 원

1 000 000 원

1

3

Home > 이체 > 금/구리/철스크랩 거래 > 개별 결제

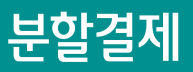

#### Step 3. 완료.

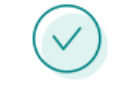

#### 분할결제가 결재 요청되었습니다. (요청시간 : 2019/02/21 15:19:49)

#### 결재진행 상황은 결재함에서 확인하실 수 있습니다.

주의 : 당행 또는 타행의 전산상의 문제로 인하여 이체가 정상적으로 실행되지 않을 수도 있습니다. 요청하신 결재건에 대해서는 금일 최종결재처리가 되지 않으면 오류처리되오니, 이점 유의하시기 바랍니다.

#### 세금계산서정보

|   | 거래품목/상세품목  | 구리/철/ 철스크랩   |             |              |  |  |  |
|---|------------|--------------|-------------|--------------|--|--|--|
|   | 세금계산서 작성일자 | 2019-02-19   | 공급자 사업자번호   |              |  |  |  |
|   | 구분         | 공급가액         | 부가세액        | 합계금액         |  |  |  |
|   | 총 거래금액     | 10,000,000 원 | 1,000,000 원 | 11,000,000 원 |  |  |  |
| 1 | 이번 결제금액    | 0 원          | 1,000,000 원 | 1,000,000 원  |  |  |  |
|   | 남은 결제금액    | 0 원          | 0 원         | 0 원          |  |  |  |

#### 결제정보

| 거래구분 | 상태 | 이체일시 | 입금계좌번호 | 이체금액          | 받는분 |
|------|----|------|--------|---------------|-----|
| 분할결제 | 완료 |      |        | 2 1,000,000 원 |     |
|      |    |      |        |               |     |

| <mark>결재함내역조회</mark> 매매내역조회 계속이체 |
|----------------------------------|
|----------------------------------|

- 1. 본건 분할결제의 경우에는 공급가액은 결제하지 않고 부가세액 ₩1,000,000을 전액 결제하게 됩니다. 분할결제 후 남은 미결제 잔액(제 2회차 이후)에 대하여는 "분할변제" 메뉴를 이용하게 됩니다.
- 2. 결제정보; 부가가치세 금액만 이체거래 됩니다.

# **부가가치세 매입자 납부제도** 이체>금/구리/철스크랩거래>개별결제>분할변제

기업뱅킹 매뉴얼

Hanabank corporate Banking User Manual

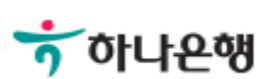

Step 1. 분할변제 대상 선택. Home > 이체 > 금/구리/철스크랩거래 > 개별결제 > 분할변제 분할변제 1.분할변제 대상 선택 2 3 4 \* 표시는 필수 입력값 입니다. 1.거래품목 구리/철 • 오늘 어제 2일 1주 1개월 3개월 6개월 월별 선택 • 조회기간 (iii) 2019-02-21 2019-02-14 직접입력 예시 : 20181020 거래처 사업자번호 숫자 10자리 조회 분할변제내역 조회기간: 2019-02-14~2019-02-21 항목순서변경안내 엑셀다운 그리드인쇄 총거래금액 기결제금액 잔여금액 선택 공급가액 👻 부가세액 🖃 -부가세액 👻 합계금액 👻 부가세액 👻 합계금액 👻 공급가액 👻 합계금액 👻 0,000 1,000,000 11,000,000 0 1,000,000 1,000,000 10,000,000 0 10,000,000 ⊳ 1 > 변제

#### 보충설명

본건 분할변제는 이전에 분할결제 금액으로 부가가치세를 결제하고, 남은 공급가액(잔여금액)에 대하여 분할 하여 19회까지 (분할결제 포함 총 20회이며, 분할 결제의 2회차 부터의 거래를 의미) 가늉합니다.

- 1. 거래품목;콤보박스를 이용하여 거래품목을 선택합니다.
- 2. 조회기간; 월별, 기간별, 캘린더를 이용하여 직접 입력하여 대상내역을 조회합니다.
- 3. 선택; 관련 잔여금액을 선택합니다.

2. 결제 공급가액; 잔여금액 중 분할변제 하고자 하는 금액 5,000,000원을 입력합니다

1. 잔여금액의 공급가액 10,000,000원을 확인합니다.

| 분할변제의 입금정보 항목에 공급가액 잔여금액 중 변제하시고자 하는 금액을 입력합니다.       |
|-------------------------------------------------------|
| (예시) 공급가액 ₩10,000,000의 잔여금액 중 본건 분할변제 ₩5,000,000 입니다. |

화인

#### 보충설명

| 총 이체금액                                                     | 5,000,000 원 (오백만원) |  |  |  |  |
|------------------------------------------------------------|--------------------|--|--|--|--|
| 발결제시 부가세액을 전액 결제하지 않는 경우 지연 납부에 따른 가산세 부과 대상인점 유의하시기 바랍니다. |                    |  |  |  |  |

| 입금정보         |                      |
|--------------|----------------------|
| *입금은행 및 계좌번호 | 하나은행 •               |
| *결제 공급가액     | <b>2</b> 5,000,000 원 |
| *결제 부가세액     | 0 원                  |
| *총 이체금액      | 5,000,000 원 (오백만원)   |

| *출금계좌번호 | :<br>(잔액 : KRW 46,159,335,019 / 출금가능금액 KRW 46,159,335,019 / 미결제타점권 KRW 0) |
|---------|---------------------------------------------------------------------------|
| *계좌비밀번호 |                                                                           |

### 출금정보

모든 항목은 필수 입력값입니다.

| 최초 결제일  | 2019-02-21     | 이번차수 2      | !            |
|---------|----------------|-------------|--------------|
| 구분      | 공급가액           | 부가세액        | 총 합계금액       |
| 총 거래금액  | 10,000,000 원   | 1,000,000 원 | 11,000,000 원 |
| 총 변제금액  | 0 원            | 1,000,000 원 | 1,000,000원   |
| 남은 결제금액 | 1 10,000,000 원 | 0 원         | 10,000,000 원 |

공급자 사업자번호

세금계산서정보

세금계산서 작성일자

Step 2. 결제정보 입력.

2019-02-19

1 2.결제정보 입력 3

- 3. 공인인증서 암호를 입력합니다.
- 2. OTP 비밀번호 숫자6자리를 입력합니다.
- 1. 남은 공급가액 10,000,000원 중 5,000,000원 결제.

본건 공급가액 분할변제 거래금액 ₩5,000,000 결제 후 남게 되는 분할변제는 ₩5,000,000 입니다.

본 거래 분할변제와 관련하여 OTP 비밀번호, 인증서 암호를 입력합니다.

### 보충설명

|                                                                                                    |                                                                                                    | 🕈 전자 서명 작                                                                                                    | 성                                                         |                                                                                                    |                                                                                                    |                                                                                                    | 8                                                                                                    |
|----------------------------------------------------------------------------------------------------|----------------------------------------------------------------------------------------------------|----------------------------------------------------------------------------------------------------|-----------------------------------------------------------|----------------------------------------------------------------------------------------------------|----------------------------------------------------------------------------------------------------|----------------------------------------------------------------------------------------------------|----------------------------------------------------------------------------------------------------|
|                                                                                                    | 총 이차                                                                                                    |                                                                                                    | 아나온혁                                                      | W<br>W                                                                                                    |                                                                                                    |                                                                                                    | b                                                                                                    |
|                                                                                                    | 받는분                                                                                                    | 인증서 저장 위치를 선택해 주세요                                                                                                    |                                                           |                                                                                                    |                                                                                                    |                                                                                                    |                                                                                                    |
|                                                                                                    |                                                                                                    | <b>्र</b><br>गट्य के                                                                                                    | (한<br>이동식                                                 | []<br>보안토큰                                                                                                    | 유대문/<br>승마트인걸                                                                                                    | ()<br>안전디스크                                                                                                    | <u>1</u><br>간편인종                                                                                                    |
| 2 ГКЕВ ОЧ-2-9<br>123456                                                                                           |                                                                                                    | 사용할 인증<br>구분<br>🕞 금융(기업)                                                                                                    | 서를 선택                                                     | 객해 주세요<br>사용자                                                                                                    | :                                                                                                    | 만료일<br>2019-02-22                                                                                                    | 발급자<br>yessign…                                                                                                    |
| <ul> <li>이용일자에 관계없이 OTP 비밀번호 입력 오</li> <li>OTP 비밀번호는 모든 항목을 입력 하신 후 E</li> <li>OTP는 정당한 전자금융거래시에만 사용하/</li> </ul> | 류가 연<br>바지막으<br>혀야 하며                                                                                                    | 민증서 암호<br>3<br>안전한 금융                                                                                                    | <b>음 입력</b> 8<br>() () () () () () () () () () () () () ( | 인<br>비 주세요<br>이 6개름마다                                                                                                    | !중서 보기<br>●<br>인증서 암호                                                                                                    | 인증서 찾기<br>[1008]<br>물 변경하시기                                                                                                    | 인증서 삭제                                                                                                    |
|                                                                                                    | 2       KEB 이나운행         123456         • 이용일자에 관계없이 OTP 비밀번호 입력 오         • OTP 비밀번호는 모든 항목을 입력 하신 후 다         • OTP는 정당한 전자금융거래시에만 사용하시 | 2       ICEB 이나은색         123456       0TF         이용일자에 관계없이 OTP 비밀번호 입력 오류가 연         • 이용일자에 관계없이 OTP 비밀번호 입력 오류가 연         • OTP 비밀번호는 모든 항목을 입력 하신 후 마지막으         • OTP는 정당한 전자금융거래시에만 사용하셔야 하며 |                                                           | 환근       전자 서명 작성         총 이치       * 이아나오레         반는분       인증서 저장 위치를         인증서 저장 위치를       인증서 저장 위치를         인증시 저장 위치를       인증서 정장 위치를         123456       이다         이용일자에 관계없이 OTP 비밀번호 입력 오류가 연       인증서 방호를 입력하         · 이용일자에 관계없이 OTP 비밀번호 입력 오류가 연       인증서 방호를 입력하         · OTP 비밀번호는 모든 항목을 입력 하신 후 마지막이       · · · · · · · · · · · · · · · · · · · | 종이차         종이차           방는번         양 하나은행           일증서 저장 위치를 선택해 주서           인증서 저장 위치를 선택해 주서           인증서 저장 위치를 선택해 주서           인증서 저장 위치를 선택해 주서           인증서 저장 위치를 선택해 주서           인증서 저장 위치를 선택해 주서           인증서 저장 위치를 선택해 주서요           이동일자에 관계없이 OTP 비밀번호 입력 오류가 연           · 이용일자에 관계없이 OTP 비밀번호 입력 오류가 연           · OTP 비밀번호는 모든 항목을 입력 하신 후 마지막이           · OTP는 정당한 전자금융거래시에만 사용하셔야 하며 | 환 대       종 여자         환 대       한 여나운행         한 여나운행       인 증서 저장 위치를 선택해 주세요         한 여나운행       인 증서 저장 위치를 선택해 주세요         한 대       이동실         123456       이다         이 응일자에 관계없이 OTP 비밀번호 입력 오류가 연       인 증서 암호를 입력해 주세요         · 이용일자에 관계없이 OTP 비밀번호 입력 오류가 연       인 증서 암호를 입력해 주세요         · OTP는 정당한 전자금융거래시에만 사용하셔야 하다       3         · OTP는 정당한 전자금융거래시에만 사용하셔야 하다       3 | 종 이치         우 이가나은행           발는분         이증시 저장 위치를 신택해 주세요           일증시 저장 위치를 신택해 주세요         이증식 보안도로 요리로 20           이동일자에 관계없이 OTP 비밀번호 입력 오류가 연         이동일자에 관계없이 OTP 비밀번호 입력 오류가 연           • 이용일자에 관계없이 OTP 비밀번호 입력 오류가 연         인증시 암호를 입력해 주세요           인증시 암호를 입력해 주세요         인증서 보기 인증서 보기           인증시 암호를 입력해 주세요         인증서 보기 인증서 보기           인증사 암호를 입력해 주세요         인증시 암호를 입력해 주세요           인증서 감기 인증서 보기         인증서 보기 인증서 보기           인증가 암호를 입력해 주세요         인증가 암호를 입력해 주세요 |

| 최초 결제일  | 2019-02-21    | 이번 차수       | 2              |  |
|---------|---------------|-------------|----------------|--|
| 구분      | 공급가액          | 부가세액        | 총 합계금액         |  |
| 총 거래금액  | 10,000,000 원  | 1,000,000 원 | ! 11,000,000 원 |  |
| 총 변제금액  | 5,000,000 원   | 0 원         | 5,000,000 원    |  |
| 남은 결제금액 | 1 5,000,000 원 | 0 원         | 5,000,000 원    |  |

공급자 사업자번호

### 세금계산서정보

거래품목/상세품목

세금계산서 작성일자

Step 3. 결제정보 확인 및 실행.

구리/철/ 철스크랩

2019-02-19

1 2

3.예금주 확인 및 실행

4

20

본건의 분할변제 거래금액 ₩5,000,000으로 결제 후 남게 되는 분할변제 잔여금액은 ₩5,000,000 입니다.

1. 거래상태 "완료"를 확인합니다.

2. 공급가액 잔여금액 중 분할변제 이체금액을 확인합니다.

세금계산서 작성일자

| 결제정보 |      |      |                      |               |     |  |
|------|------|------|----------------------|---------------|-----|--|
| 거래구분 | 상태   | 이체일시 | 입금계 <mark>좌번호</mark> | 이체금액          | 받는분 |  |
| 분할변제 | 1 완료 |      |                      | 2 5,000,000 원 |     |  |

| 최초 결제일  |              | 이번 차수 0     |              |
|---------|--------------|-------------|--------------|
| 구분      | 공급가액         | 부가세액        | 총 합계금액       |
| 총 거래금액  | 10,000,000 원 | 1,000,000 원 | 11,000,000 원 |
| 총 변제금액  | 5,000,000 원  | 0 원         | 5,000,000 원  |
| 남은 결제금액 | 0 원          | 0 원         | 0 원          |

공급자 사업자번호

| 세금계산서정보   |            |
|-----------|------------|
| 거래품목/상세품목 | 구리/철/ 철스크랩 |

2019-02-19

#### 결재진행 상황은 결재함에서 확인하실 수 있습니다.

분할변제가 결재 요청되었습니다. (요청시간: 2019/02/21 15:54:39)

주의 : 당행 또는 타행의 전산상의 문제로 인하여 이체가 정상적으로 실행되지 않을 수도 있습니다. 요청하신 결재건에 대해서는 금일 최종결재처리가 되지 않으면 오류처리되오니, 이점 유의하시기 바랍니다.

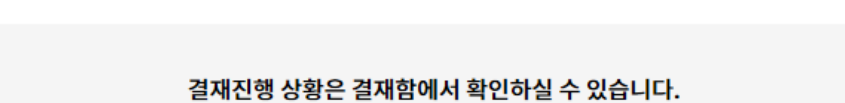

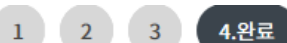

# **부가가치세 매입자 납부제도** 이체>금/구리/철스크랩거래>대량결제>대량즉시결제등록

기업뱅킹 매뉴얼

Hanabank corporate Banking User Manual

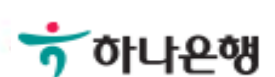

# 대량즉시결제듕록(파일듕록)

Step 1. 결제정보 입력.

## 대량즉시결제등록

1.결제정보 입력 2

3

| 거래선택       |                   | 모든 항목은 필수 입력값입니디 |
|------------|-------------------|------------------|
| 1<br>*거래품목 | 구리/철 ▼<br>구리스크랩 ▼ |                  |
| 대금결제방식     |                   |                  |

| 2<br>결제구분 | <ul> <li>전액결제 기업구매자금대출 등의 방식으로 결제 영세율결제</li> <li>전액 결제 : 공급가액과 부가세액을 함께 결제하는 경우</li> <li>기업구매자금대출 등의 방식으로 결제 : 공급가액을 기업구매자금대출 등 여신상품을 통해 별도로 결제하고(예정 포함)<br/>부가세만 이체하는 경우</li> <li>영세율 결제 : 영세율을 적용받아 부가세를 납부할 필요 없이 공급가액만 이체하는 경우</li> </ul> |
|-----------|----------------------------------------------------------------------------------------------------|
| 3<br>출금정보 |                                                                                                    |
| *출금계좌번호   | 선택                                                                                                    |
| *계좌비밀번호   | ••••                                                                                                    |

#### 보충설명

즉시결제를 파일 또는 화면에서 직접입력으로 진행할 수 있고 최대 100건까지 동시에 결제할 수 있습니다. 대금결제방식은 전액결제, 기업구매자금대출듕의 방식으로 결제, 영세율결제 입니다.

- 1. 거래품목을 선택합니다.
- 2. 결제구분을 선택합니다.
  - 대금결제방식 선택
  - 전액결제 : 공급가액과 부가세액을 함께 결제
  - 기업구매자금대출 등의 방식으로 결제 : 부가세액만 이체
  - 영세율 결제 : 공급가액만 이체
- 3. 출금 정보를 입력합니다.(계좌선택 비밀번호 입력)

# 대량즉시결제듕록(파일듕록)

Step 1. 결제정보 입력.

#### 입금정보

|                                                               | ц                         | 일등                                  | 록                                                               |                                         |                      |                    |                                    |                                                             | 직접입력                                                     |                                                                                                    |                 |
|---------------------------------------------------------------|---------------------------|-------------------------------------|-----------------------------------------------------------------|-----------------------------------------|----------------------|--------------------|------------------------------------|-------------------------------------------------------------|----------------------------------------------------------|----------------------------------------------------------------------------------------------------|-----------------|
| 파일선택                                                          | 1                         | 파일쳦                                 | 환기                                                              |                                         |                      | C                  |                                    |                                                             |                                                          |                                                                                                    |                 |
| 파일작성방법안내 자세히브<br>- 엑셀양식을 다운받아 파일로<br>- [양식다운로드] 클릭하여 엑<br>파일명 | 보기<br>실양                  | ]                                   | 양식다운로드<br>항목은 모두 필<br>받아서 이용하시<br>ILE                           | 수입력사형<br> 면 편리하                         | 강입니다.<br>게 사용할 수     | 는 있으며 향태           | <ul> <li>중 열기</li> <li>→</li></ul> | < 9831166 > 1<br>플러<br>(P:)<br>일본 (Q:)<br>일본,기업전<br>설산 (V:) | 내 문서 + 하나은행 +<br>등 ^ ^ ^ ^ ^ ^ ^ ^ ^ ^ ^ ^ ^ ^ ^ ^ ^ ^ ^ | <ul> <li>◆ 4) <i>하나온형 검색</i></li> <li>第三 ◆ [<br/>수정한 날파<br/>2016-07-05 오진<br/>2016-07-05 오루<br/>2016-07-05 오루<br/>2016-09-12 오루<br/>2016-08-12 오전</li> </ul> | 변 변 빈 빈 빈 상 🛃 🕹 |
|                                                               | - '데이<br>- 오류<br>파일<br>시트 | 이터 미리!<br>2건은 노란<br><b>길 명</b><br>티 | 코기'에서 등록하신 파일내용<br>반색으로 표시되며, 수정이 될<br>VAT_FILE_SAMPL<br>Sheet1 | 응을 확인하실 수 있<br>국가하오니 해당 항:<br>E0321.xls | 습니다.<br>목을 선택 해제하시기  | 니나 우측 상단의 '행식      | 하오너네                               | · [<br>파일 이름(                                               | 12:                                                      | m<br>Excel File(*xls)<br>≅۶۱۵ ▼ ₹                                                                                                    | •<br>•<br>4     |
|                                                               | GIVIE                     | 기미디오                                |                                                                 |                                         |                      |                    | 7770                               |                                                             |                                                          |                                                                                                    |                 |
|                                                               | No                        |                                     | 세금계산서작정일(별수) • 3건러1                                             | · 입금은행(필주) ▼<br>퀸러2                     | 입금계솨면호(쐴수)<br>컨러3    | ▼ 사업사면호(필수)<br>권러A | ▼ 공급가액 ▼<br>퀸러도                    | 루가세액                                                        | 합계금액 ▼<br>컨러7                                            |                                                                                                    |                 |
|                                                               | 1                         |                                     | 세금계산서작성일                                                        | 입금은행                                    | 입금계좌번호               | 사업자번호              | 공급가액                               | 부가세액                                                        | 합계금액                                                     |                                                                                                    |                 |
|                                                               | 2                         |                                     | 2019-03-21                                                      |                                         |                      |                    | ) 910                              | 90                                                          | 1000                                                     |                                                                                                    |                 |
|                                                               | 3                         |                                     | 2019-03-21                                                      |                                         |                      |                    | ) 2728                             | 272                                                         | 3000                                                     |                                                                                                    |                 |
|                                                               | 5                         |                                     | 2019-03-21                                                      |                                         |                      |                    | 3637                               | 363                                                         | 4000                                                     |                                                                                                    |                 |
|                                                               | 6                         |                                     | 2019-03-21                                                      |                                         |                      |                    | ) 4546                             | 454                                                         | 5000                                                     |                                                                                                    |                 |
|                                                               | 7                         |                                     | 2019-03-21                                                      | 1                                       |                      |                    | i 5455                             | 545                                                         | 6000                                                     |                                                                                                    |                 |
|                                                               |                           |                                     | <                                                               |                                         | <mark>4</mark><br>확인 | 취소                 |                                    | _                                                           | >                                                        |                                                                                                    |                 |

### 보충설명

대량즉시결제를 위한 양식다운로드 하여 작성한 파일로 듕록,결제 진행할 수 있습니다.

- 1. 파일 찾기로 업로드 할 파일을 선택합니다.
- 2. 원하는 파일찾기.
- 3. 결재대상 목록이 보입니다.
- 4. 결재대상 목록을 확인 듕록합니다.

1. 결제대상목록을 결제 등록 할 수 있습니다.

대량즉시결제를 위해 작성한 파일을 등록,결제 진행할 수 있습니다.

#### 보충설명

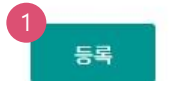

|     |    |             |         |           | 100      | 항목순서변경안내 | 엑셀다운   | 그리드인쇄  |
|-----|----|-------------|---------|-----------|----------|----------|--------|--------|
| No. | 선택 | *세금계산서작성일 💌 | *입금은행 💌 | *입금계좌번호 💌 | *사업자번호 💌 | 공급가액 👻   | 부가세액 💌 | 합계금액 👻 |
| 1   |    | 2019-03-21  | 하나은행    |           |          | 910      | 90     | 1,0    |
| 2   |    | 2019-03-21  | 하나은행    |           |          | 1,819    | 181    | 2,0    |
| 3   |    | 2019-03-21  | 하나은행    |           |          | 2,728    | 272    | 3,0    |
| 4   |    | 2019-03-21  | 하나은행    |           |          | 3,637    | 363    | 4,0    |
| 5   |    | 2019-03-21  | 하나은행    |           |          | 4,546    | 454    | 5,0    |
| 6   |    | 2019-03-21  | 하나은행    |           |          | 5,455    | 545    | 6,0    |
|     |    | с           | 총 건수 :  |           | 합겨       | : 19,095 | 1,905  | 21,0   |
|     |    | <           |         |           |          |          |        | >      |
|     |    |             |         |           |          |          |        | 삭제     |

#### 결제대상 목록

| - [양식다운로드] 클릭하여 엑 | [양식다운로드] 클릭하여 엑셀양식을 받아서 이용하시면 편리하게 사용할 수 있으며 항목변경에 따른 실수를 방지할 수 있습니다. |  |  |  |  |  |
|-------------------|-----------------------------------------------------------------------|--|--|--|--|--|
| 파일명               | VAT_FILE                                                              |  |  |  |  |  |

| 입금정보                 |                                     |  |
|----------------------|-------------------------------------|--|
|                      | 파일등록 직접입력                           |  |
| 파일선택                 | 파일찾기                                |  |
| <b>파일작성방법안내</b> 자세히! | 보기 양식다운로드<br>장성하는 화목은 모두 필수입력사화입니다. |  |

### Step 1. 결제정보 입력.

# 대량즉시결제듕록(파일듕록)

# 대량즉시결제듕록(파일듕록)

Step 1. 결제정보 입력.

#### 입금정보

| 파일등록                                       | 직접입력                           |
|--------------------------------------------|--------------------------------|
|                                            |                                |
| 파일선택 파일찾기                                  |                                |
| 1 2<br>파일작성방법안내 자세히보기 양식다운로드               |                                |
| - 엑셀양식을 다운받아 파일로 작성하는 항목은 모두 필수입력사항입니다.    |                                |
| - [양식다운로드] 클릭하여 엑셀양식을 받아서 이용하시면 편리하게 사용할 4 | 두 있으며 항목변경에 따른 실수를 방지할 수 있습니다. |

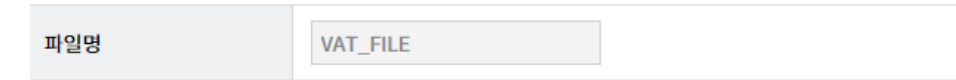

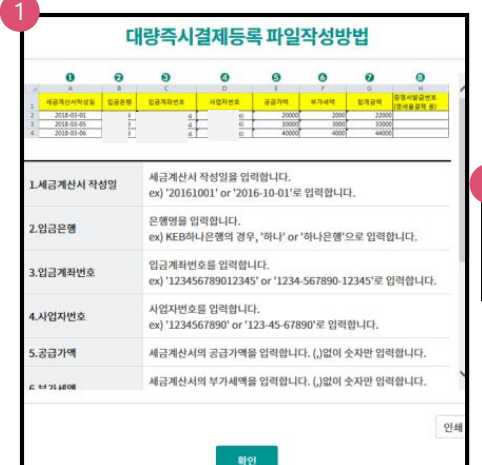

| ) |            |       |               |          |       |      |       |                      |
|---|------------|-------|---------------|----------|-------|------|-------|----------------------|
| 2 | А          | В     | С             | D        | E     | F    | G     | Н                    |
| k | 금계산서작성일    | 입금은행  | 입금계좌번호        | 사업자번호    | 공급가액  | 부가세액 | 합계금액  | 증명서발급번호<br>(영세율결제 용) |
|   | 2016-10-01 | 하나    | 1234********  | 123***** | 20000 | 2000 | 22000 |                      |
|   | 2016-10-01 | KEB하나 | 1234********* | 223***** | 30000 | 3000 | 33000 |                      |
|   | 2016-10-01 | 국민    | 1234*******   | 323***** | 40000 | 4000 | 44000 |                      |
|   |            |       |               |          |       |      |       |                      |

| 내당즉시결제등록 파일작징방법      |      |                     |                        |                         |                      |                      |                      |     |            |    |  |
|----------------------|------|---------------------|------------------------|-------------------------|----------------------|----------------------|----------------------|-----|------------|----|--|
|                      | 0    | 0                   | 0                      | 0                       | 0                    | 0                    | 0                    | . 1 |            |    |  |
| 적성분                  | 2958 | 발광개의연호              | 사업자연호                  | 공급가역                    | ¥75-84               | 발계금액                 | 중형서발급번호<br>(영세율결제 응) | 1   |            |    |  |
| 1-01<br>1-05<br>1-06 |      | 4<br>4<br>4         | 0                      | 20000<br>30000<br>40000 | 2000<br>3000<br>4000 | 2200<br>3300<br>4400 | 0<br>10              |     |            |    |  |
|                      |      |                     |                        |                         |                      |                      |                      |     | _          |    |  |
| 서작                   | 성일   | 세금계산서               | 작성일을 입                 | 력합니다.                   | olaigh li            | 1                    |                      |     | 2          |    |  |
|                      |      | EA) 20101           | 001 01 201             | 10-10-01 3              | 84844                | 4.                   |                      | -   | А          |    |  |
| e.                   |      | 은행명을 입<br>ex) KEB하  | 력합니다.<br>나은행의 경역       | 우, '하나' or              | '하나은햄'               | 으로 입력                | 합니다.                 |     | 세금계산서작성    | 성일 |  |
|                      |      |                     |                        |                         |                      |                      |                      | -   | 2016-10-01 |    |  |
| 번호                   |      | 입금계좌번               | 호를 입력합니                | 니다.                     |                      |                      |                      |     | 2016-10-01 |    |  |
|                      |      | ex) 12345           | 678901234              | 5' or 1234              | -567890-1            | 2345' 도              | 입력입니다.               | -   | 2016-10-01 |    |  |
| 호                    |      | 사업자번호<br>ex) '12345 | 를 입력합니<br>67890' or ') | 다.<br>123-45-678        | 190'로 입력             | 합니다.                 |                      | Ľ   |            |    |  |
| 6                    |      | 세금계산서               | 의 공급가액                 | 을 입력합니                  | 다. (,)없이             | 숫자만 입                | 력합니다.                |     |            |    |  |
| 65                   |      | 세금계산서               | 의 부가세액                 | 을 입력합니                  | 다. (,)없이             | 숫자만 입                | 적합니다.                | `   |            |    |  |
|                      |      |                     |                        |                         |                      |                      |                      |     |            |    |  |

대량즉시결제를 위한 양식다운로드 하여 작성한 파일로 듕록,결제 진행할 수 있습니다.

2. 작성할 양식을 다운로드 합니다.(영세율의 경우 필수 입력사항입니다)

| 2 |            |       |               |          |       |      |       |                      |
|---|------------|-------|---------------|----------|-------|------|-------|----------------------|
|   | А          | В     | С             | D        | E     | F    | G     | Н                    |
| 서 | 금계산서작성일    | 입금은행  | 입금계좌번호        | 사업자번호    | 공급가액  | 부가세액 | 합계금액  | 증명서발급번호<br>(영세율결제 용) |
|   | 2016-10-01 | 하나    | 1234********  | 123***** | 20000 | 2000 | 22000 |                      |
|   | 2016-10-01 | KEB하나 | 1234********* | 223***** | 30000 | 3000 | 33000 |                      |
|   | 2016-10-01 | 국민    | 1234********  | 323***** | 40000 | 4000 | 44000 |                      |

#### 보충설명

1. 파일작성방법을 볼 수 있습니다.

# 대량즉시결제듕록(파일듕록)

Step 2. 결제정보 확인 및 실행.

## 대량즉시결제등록

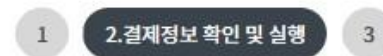

항목순서변경안내 엑셀다운 그리드인쇄

#### 결제정보

| 거래품목/상세품목 | 구리/철/ 구리스크랩             | 결제구분 | 전액결제       |
|-----------|-------------------------|------|------------|
| 결제파일명     | VAT_FILE_SAMPLE0321.xls | 결제일자 | 2019-03-22 |
| 의뢰건수      | 6건                      | 의뢰금액 | 21,000 원   |
| 정상건수      | 3건                      | 정상금액 | 12,000 원   |
| 오류건수      | 3건                      | 오류금액 | 9,000 원    |

• 수취조회결과 '오류'건에 대해서는 결제를 제외하고 진행합니다. 결제를 실행하시려면 '확인' 버튼을 클릭해주세요.

· 기업구매자금대출결제의 경우 공급자의 과세유형이 '간이과세자'이면 결제진행이 불가합니다.

#### 결제대상 목록

전체 정상 오류

| No. | 상태 💌 | 세금계산서작성일 💌 | 입금은행 🖃 | 입금계좌번호 💌 | 받는분 💌    | 사업자번호 💌 | 과세유형 💌            | 공급가액 💽 | 부7 |
|-----|------|------------|--------|----------|----------|---------|-------------------|--------|----|
| 1   | 오류   | 2019-03-21 | 하나은행   |          |          |         |                   | 910    |    |
| 2   | 정상   | 2019-03-21 | 하나은행   |          | (잰) 으숟봤기 |         | 일반과세자             | 1,819  |    |
| 3   | 오류   | 2019-03-21 | 하나은행   |          |          |         |                   | 2,728  |    |
| 4   | 정상   | 2019-03-21 | 하나은행   |          | (잰) 으숟봤기 |         | 일반과세자             | 3,637  |    |
| 5   | 오류   | 2019-03-21 | 하나은행   |          |          |         |                   | 4,546  |    |
| 6   | 정상   | 2019-03-21 | 하나은행   |          | (잰) 으숟봤기 |         | 일반과세자             | 5,455  |    |
|     |      |            | 총 건수 : | 6        |          |         | <mark>합계</mark> : | 19,095 | ł. |
|     | <    |            |        |          |          |         |                   |        | >  |

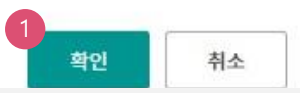

### 보충설명

결제요청건수가 많은 경우 예금주조회가 수분이 소요될 수 있습니다. 결제구분이 기업구매자금대출결제의 경 우 부가세액만 결제되며, 결제구분이 영세율결제의 경우 중명서 발급번호를 반드시 입력해야 합니다

1. 결제대상 목록 을 결제 등록 할 수 있습니다

#### 오류 건이 포함된 경우 오류 건을 제외하고 결제요청 진행됩니다.

#### 보충설명

| <           |                                       |                |                                         |                      | >                  |
|-------------|---------------------------------------|----------------|-----------------------------------------|----------------------|--------------------|
|             | 확인 취소                                 |                |                                         |                      |                    |
| )TP 비밀번호 입력 | [                                     | 🖉 전자 서명 작성     |                                         |                      | 2                  |
|             | <b>1 #EE 942 ₩</b>                    | <b>하</b> 하나온행  |                                         |                      | b                  |
|             | 0TP화면에 표<br>예시)123456                 | 민증서 저장 위치를 선택  | 택해 주세요                                  |                      |                    |
| OTP 비밀번호    | • 이용익자에 과계없이 OTP 비밀번호 인령 오를가 연속하여 10  | 하드디스크 이동식      | [1] 1 1 1 1 1 1 1 1 1 1 1 1 1 1 1 1 1 1 | · 안전디스크              | <u>3</u> ᠿ<br>간편인증 |
|             | · OTP 비밀번호는 모든 항목을 입력 하신 후 마지막으로 입력하. | 사용할 인증서를 선택하   | 배 주세요                                   |                      |                    |
|             | · OTP는 정당한 전자금융거래시에만 사용하셔야 하며 비밀번호    | 구분 등(기억)       | 사용자                                     | 만료일<br>2019-03-28    | 발급자<br>Vession…    |
|             |                                       |                | ▲ 알림<br>선택된 인증서는 20<br>인증서를 갱신해 주       | 119-03-28 만료(<br>세요. | ₩<br>예정입니다.        |
|             | 확인 취소                                 | 이즈서 아ㅎ르 이려해 :  | 인증서 보기<br><b>조세 요</b>                   | 인증서 찾기               | 인증서 삭제             |
|             |                                       | 아전한 금융거래를 위해 8 | 3개월마다 인증서 암호                            | 를 변경하시기              | 19 바랍니다.           |
|             |                                       |                | 확민 취소                                   |                      |                    |

|     |      |            |        |          |          | 항목순서변   | 경안내 엑셀 | 다운 그리드 | 인쇄 |
|-----|------|------------|--------|----------|----------|---------|--------|--------|----|
| No. | 상태 💌 | 세금계산서작성일 💌 | 입금은행 👻 | 입금계좌번호 💌 | 받는분 💌    | 사업자번호 👻 | 과세유형 🔻 | 공급가액 👻 | 부기 |
| 1   | 오류   | 2019-03-21 | 하나은행   |          | 1        |         |        | 910    |    |
| 2   | 정상   | 2019-03-21 | 하나은행   |          | (잰) 으숟봤기 |         | 일반과세자  | 1,819  |    |
| 3   | 오류   | 2019-03-21 | 하나은행   |          | 1        |         |        | 2,728  |    |
| 4   | 정상   | 2019-03-21 | 하나은행   |          | (잰) 으숟봤기 |         | 일반과세자  | 3,637  |    |
| 5   | 오류   | 2019-03-21 | 하나은행   |          | 1        |         |        | 4,546  |    |
| 6   | 정상   | 2019-03-21 | 하나은행   |          | (잰) 으숟봤기 |         | 일반과세자  | 5,455  |    |
|     |      |            | 총 건수 : | 6        |          |         | 합계 :   | 19,095 |    |
|     | <    |            |        |          |          |         |        |        | >  |

# 결제대상 목록

● 전체 💮 정상 💮 오류

Step 2. 결제정보 확인 및 실행.

대량즉시결제듕록(파일듕록)

# 대량즉시결제듕록(파일듕록)

Step 3. 완료.

# 대량즉시결제등록

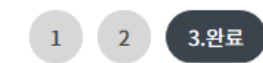

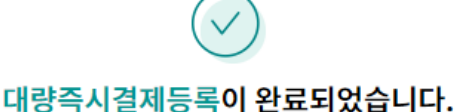

결제정보

| 거래품목/상세품목 | 구리/철/ 구리스크랩                  | 결제구분 | 전액결제       |
|-----------|------------------------------|------|------------|
| 결제파일명     | VAT_FILE_SAMPLE2_0190321.xls | 결제일자 | 2019-03-21 |
| 의뢰건수      | 6 건                          | 의뢰금액 | 21,000 원   |
| 출금계좌번호    |                              |      |            |

대량즉시결제조회

#### 보충설명

즉시결제를 파일 또는 화면에서 직접입력으로 결제를 진행할 수 있고 최대 100건까지 동시에 결제할 수 있으 며 실행결과를 확인 할 수 있습니다. 거래품목을 선택합니다.

Step 1. 결제정보 입력.

#### 입금정보

|             | 파일등록           |                              | <u>1</u> ব | 접입력          |               |      |
|-------------|----------------|------------------------------|------------|--------------|---------------|------|
| 세금계산서 작성일자  | 2019-02-21     |                              |            |              |               | -    |
| 공급자 사업자번호   | 2<br>거래처3      | 조회                           |            |              |               |      |
| 입금은행 및 계좌번호 | 하나은행 🔹         |                              | 거          | 래처 조회        |               | X    |
| 합계금액        | 250,000 원      |                              |            | 검색           | 이름 입력해주세요. 건사 | LH I |
| 공급가액        | 227,273 원 🗸 자동 | 거래처명 💌                       | 사업자번호 💌    | 은행명 💌        | 계좌번호 💌        |      |
| 부가세액        | 22,727 원       | <u>박이문조전광</u><br>4 <u>구리</u> |            | 하나은행<br>하나은행 |               |      |
|             | 5<br>*         |                              | l          | 확인           |               |      |
| 결제대상 목록     |                |                              | 항목순서       | 변경안내         | 엑셀다운 그리드인쇄    | H    |

| No. | 선택 | * 세금계산서작성일 💌 | *입금은행 💌 | *입금계좌번호 💌 | *사업자번호 💌 | 공급가액 💌    | 부가세액 💌  | 합계금액 💌  |  |
|-----|----|--------------|---------|-----------|----------|-----------|---------|---------|--|
| 1   |    | 2019-02-21   | 하나은행    |           |          | 2,727,273 | 272,727 | 3,000,0 |  |
|     |    |              | 총 건수 :  | 1         | 합계 :     | 2,727,273 | 272,727 | 3,000,0 |  |
|     |    |              |         |           |          |           |         |         |  |
|     |    |              |         |           |          |           |         | 사제      |  |

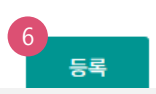

#### 보충설명

대량즉시결제를 직접입력으로 정보 입력 후 결제를 진행할 수 있고 추가로 여러 건 동시에 등록할 수 있습니다. 거래처조회로 기등록 된 거래처명, 사업자번호, 은행명, 계좌번호를 클릭으로 입력할 수 있습니다.

- 1. 직접입력 탭을 선택합니다.
- 2. 거래처조회 버튼을 클릭하면 거래처 조회가 팝업됩니다.
- 3. 자동계산을 해제하면 공급가액을 직접 입력할 수 있습니다.
- 4. 거래처조회에서 거래처명을 클릭하면 자동으로 거래처 정보가 입력됩니다.
- 5. 추가 반복으로 거래처 정보를 여러 건 듕록할 수 있습니다.
- 6. 결제대상 목록 확인 후 듕록합니다.

Step 2. 결제정보 확인 및 실행.

# 대량즉시결제등록

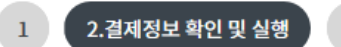

3

## 결제정보

| 거래품목/상세품목 | 구리/철/ 구리스크랩 | 결제구분 | 전액결제       |
|-----------|-------------|------|------------|
| 결제파일명     | VAT_FILE    | 결제일자 | 2019-02-21 |
| 의뢰건수      | 1건          | 의뢰금액 | 100,000 원  |
| 정상건수      | 0 건         | 정상금액 | 0 원        |
| 오류건수      | 1건          | 오류금액 | 100,000 원  |

· 수취조회결과 '오류'건에 대해서는 결제를 제외하고 진행합니다. 결제를 실행하시려면 '확인' 버튼을 클릭해주세요.

· 기업구매자금대출결제의 경우 공급자의 과세유형이 '간이과세자'이면 결제진행이 불가합니다.

#### 결제대상 목록

| ۲   | ● 전체 ○ 정상 ○ 오류      |          |       |         |        |        |        |         |         |
|-----|---------------------|----------|-------|---------|--------|--------|--------|---------|---------|
|     | 항목순서변경안내 엑셀다운 그리드인쇄 |          |       |         |        |        |        |         |         |
| No. | ¥ 💌                 | 입금계좌번호 💌 | 받는분 💌 | 사업자번호 💌 | 과세유형 💌 | 공급가액 💌 | 부가세액 💌 | 합계금액 💌  | 증명서번호 💌 |
| 1   | 나은행                 |          |       |         |        | 90,910 | 9,090  | 100,000 | 2       |
|     | 건수:                 | 1        |       |         | 합계 :   | 90,910 | 9,090  | 100,000 |         |
|     | <                   |          |       |         |        |        |        |         | >       |
|     | 확인 취소               |          |       |         |        |        |        |         |         |

보충설명

대량즉시결제를 화면에서 직접입력으로 결제를 진행할 수 있고 여러건을 동시에 등록할 수 있으며, 등록된 자료를 확인한 후 결제 실행 할 수 있습니다.

1. 대량즉시결제듕록 내용을 확인합니다.

2. 대금결제방식이 "영세율결제"인 경우, 중명서번호가 반드시 입력되어야합니다.

#### Step 2. 결제정보 확인 및 실행.

#### 결제대상 목록

○ 정상 ○ 오류 전체

|     |      |            |        |          |          | 항목순서변   | 경안내 엑셀대 | 다운 그리드( | 인쇄 |
|-----|------|------------|--------|----------|----------|---------|---------|---------|----|
| No. | 상태 💌 | 세금계산서작성일 🖃 | 입금은행 📼 | 입금계좌번호 👻 | 받는분 👻    | 사업자번호 🖃 | 과세유형 👻  | 공급가액 📼  | 부가 |
| 1   | 정상   | 2019-03-22 | 하나은행   |          | 멱챗춥 (신안경 |         | 일반과세자   | 227,273 |    |
| 2   | 오류   | 2019-03-22 | 하나은행   |          |          |         |         | 90,910  |    |
| 3   | 오류   | 2019-03-22 | 하나은행   |          |          |         |         | 272,728 |    |
|     |      |            | 총 건수 : | 3        |          |         | 합계 :    | 590,911 |    |
|     | <    |            |        |          |          |         |         |         | >  |

확인 취소

#### OTP 비밀번호 입력

| OTD 비미버호 | *####Ч₽#<br>123456<br>のTP화면<br>예시)12:                                   | ●●●<br>에 표시된 6자리 숫자<br>한 전자 서명 작성 | <u> 다를 입력하여 주십</u>           | 날시오.                       | E           |
|----------|-------------------------------------------------------------------------|-----------------------------------|------------------------------|----------------------------|-------------|
| on ager  | · 이용일자에 관계없이 OTP 비밀번호 입력 오류가 연속하(<br>· OTP 비밀번호는 모든 항목을 입력 하신 후 마지막으로 입 | <b>하</b> 하나{                      | 2 <b>0</b> 8                 |                            |             |
|          | · OTP는 정당한 전자금융거래시에만 사용하셔야 하며 비당                                        | 민증서 저장 위치를                        | 를 선택해 주세요                    |                            |             |
|          | 확인 취소                                                                   |                                   |                              | 폰/<br>1인증 안전디스크            | 公開<br>간편인종  |
|          |                                                                         | 사용일 인공지를 신                        | 1억에 무제요<br>사용자               | 만료일                        | 발급자         |
|          |                                                                         | 금융(기업)                            |                              | 2019-03-28                 | yessign…    |
|          |                                                                         |                                   | ▲ 알림<br>선택된 인증서는<br>인증서를 갱신히 | = 2019-03-28 만료여<br>비 주세요. | ⊠<br>해정입니다. |
|          |                                                                         |                                   | 인증서 보                        | 크기 인증서 찾기                  | 인증서 삭제      |
|          |                                                                         | 인증서 암호들 입력                        | i해 수세요                       |                            |             |
|          |                                                                         | 안전한 금융거래를 :                       | 위해 6개월마다 인증서                 | 암호를 변경하시기                  | ]<br>바랍니다.  |
|          |                                                                         |                                   | 확인 추                         | 치소                         |             |

Step 3. 실행결과 확인.

## 대량즉시결제등록

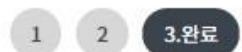

대량즉시결제등록이 완료되었습니다.

#### 결제정보

| 거래품목/상세품목 | 구리/철/ 구리스크랩 | 결제구분 | 전액결제       |
|-----------|-------------|------|------------|
| 결제파일명     | VAT_FILE    | 결제일자 | 2019-03-22 |
| 의뢰건수      | 3 건         | 의뢰금액 | 650,000 원  |
| 출금계좌번호    |             |      |            |

대량즉시결제조회

#### 보충설명

대량즉시결제를 화면에서 직접입력으로 결제를 진행할 수 있고 여러 건 결제할 수 있으며, 등록결과 및 실행결 과를 조회 할 수 있습니다.

# 부가가치세 매입자 납부제도 이체 > 금/구리/철스크랩거래 > 대량결제 > 대량즉시결제조회

기업뱅킹 매뉴얼

Hanabank corporate Banking User Manual

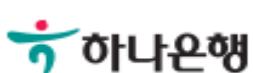

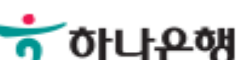

# 대량즉시결제조회

결제파일별, 일자별 조회.

### 대량즉시결제조회

\* 표시는 필수 입력값 입니다.

| 1* 거래품목          | 구리/철 🔻                                                                          |
|------------------|---------------------------------------------------------------------------------|
| * 조회구분<br>(결제일자) | 오늘 어제 2일 1주 1개월 3개월 6개월 월별 선택 ▼<br>2019-03-21 ☆ 2019-03-27 ☆ 직접입력 에시 : 20181020 |
| 2 결제파일명          | VAT_FILE                                                                        |
|                  |                                                                                 |

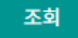

대량즉시결제 목록

항목순서변경안내 엑셀다운 그리드인쇄

| No. | 선택 | 결제일자 👻     | 결제파일명 💌            | 상세품목 💌 | 결제구분 💌 | 총결제건수 💌 | 총결제금액 💌   | 상태 💌    |
|-----|----|------------|--------------------|--------|--------|---------|-----------|---------|
| 1   | 0  | 2019-03-21 | VAT_FILE           | 구리스크랩  | 전액결제   | 3       | 2,100,000 | 일부오류(1) |
| 2   | 0  | 2019-03-21 | VAT_FILE           | 구리스크랩  | 전액결제   | 3       | 1,500,000 | 일부오류(2) |
| 3   | 0  | 2019-03-21 | VAT_FILE_SAMPLE032 | 구리스크랩  | 전액결제   | 6       | 21,000    | 일부오류(3) |
| 4   | 0  | 2019-03-21 | VAT_FILE_SAMPLE2_0 | 구리스크랩  | 전액결제   | 6       | 21,000    | 일부오류(5) |

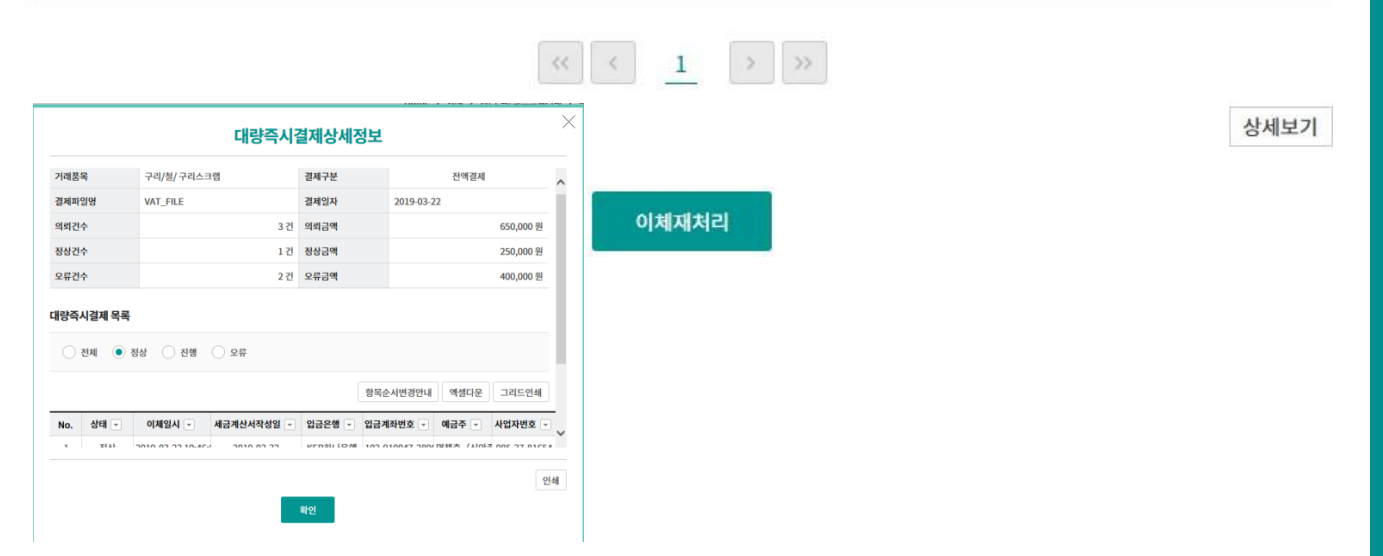

# 대량즉시결제조회

결제파일별, 일자별 조회.

### 대량즉시결제조회

\* 표시는 필수 입력값 입니다.

| 1 거래품목                | 거래품목 선택 ▼                                                                                                    |
|-----------------------|----------------------------------------------------------------------------------------------------|
| 2<br>* 조회구분<br>(결제일자) | 오늘       어제       2일       1주       1개월       3개월       6개월       월별 선택       ▼         2019-02-14        ~       2019-02-21        직접입력 예시 : 20181020 |
| 결제파일명                 |                                                                                                    |
|                       | 조회                                                                                                    |

#### 안내

• 결제파일의 처리상태가 '진행중'인 경우 결제처리가 완료되지 않은 상태이므로 최종 결과는 '처리완료' 상태에서 확인하실 수 있습니다.

#### 대량즉시결제 목록

항목순서변경안내 엑셀다운 그리드인쇄

| No. | 선택 | 결제일자 👻     | 결제파일명 💌            | 상세품목 💌 | 결제구분 💌 | 총결제건수 💌 | 총결제금액 💌   | 상태 💌    |
|-----|----|------------|--------------------|--------|--------|---------|-----------|---------|
| 1   | 0  | 2019-03-21 | VAT_FILE           | 구리스크랩  | 전액결제   | 3       | 2,100,000 | 일부오류(1) |
| 2   | 0  | 2019-03-21 | VAT_FILE           | 구리스크랩  | 전액결제   | 3       | 1,500,000 | 일부오류(2) |
| 3   | 0  | 2019-03-21 | VAT_FILE_SAMPLE032 | 구리스크랩  | 전액결제   | 6       | 21,000    | 일부오류(3) |
| 4   | 0  | 2019-03-21 | VAT_FILE_SAMPLE2_0 | 구리스크랩  | 전액결제   | 6       | 21,000    | 일부오류(5) |

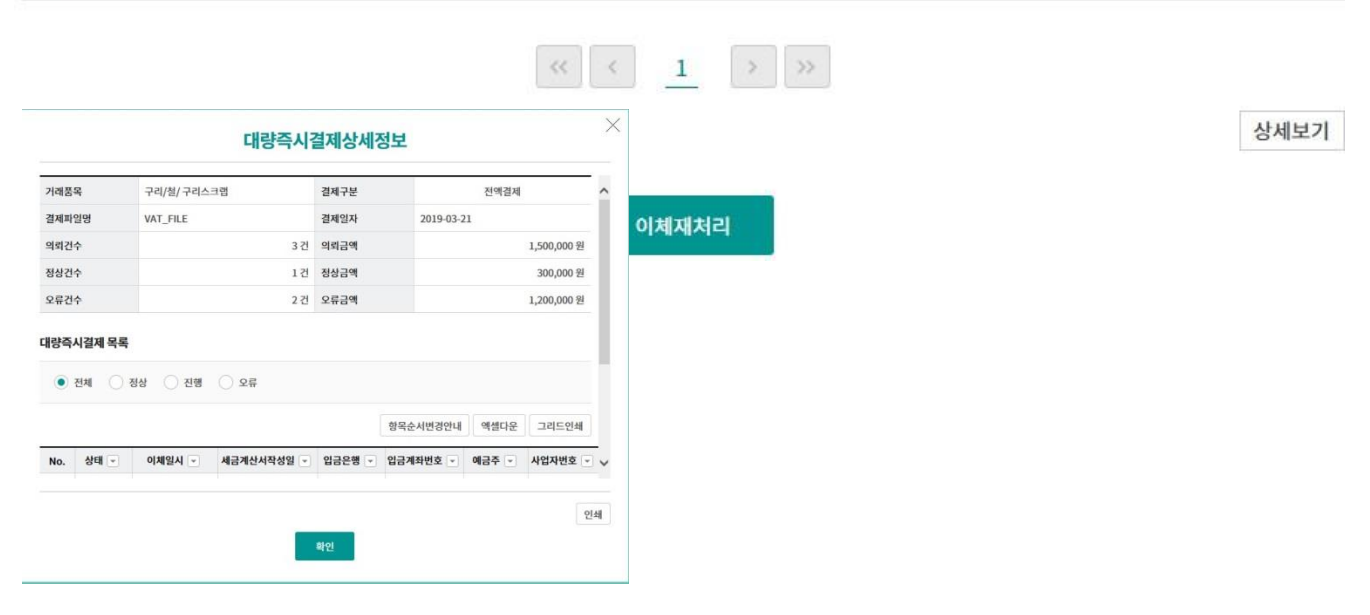

# 부가가치세 매입자 납부제도 이체 > 금/구리/철스크랩거래 > 대량결제 > 처리결과조회

기업뱅킹 매뉴얼

Hanabank corporate Banking User Manual

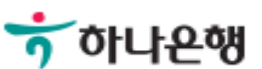

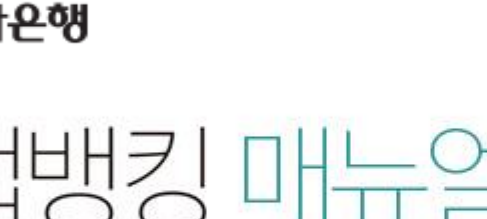

# 처리결과조회

결제파일별, 일자별 조회.

### 처리결과조회

\* 표시는 필수 입력값 입니다.

| 거래품  | 동목        |                         | 구리/철       | -        |            |             |           |                    |         |        |       |
|------|-----------|-------------------------|------------|----------|------------|-------------|-----------|--------------------|---------|--------|-------|
| 조회7  | 간         |                         | 오늘 어제      | 2일 1     | .주 1개월     | 3개월 67      | 개월        | 월별 <mark>선택</mark> | •       |        |       |
| 등록일  | 자)        |                         | 2019-03-21 | ::: ^    | 2019-03-28 |             | 직접입       | 력 예시 : 2018        | 1020    |        |       |
| 열제파일 | 일명        |                         | VAT_FILE   |          |            |             |           |                    |         |        |       |
| 량즉   | 시결제       | 비목록                     |            |          |            | 조회          |           | 헝드                 | 목순서변경안니 | 내 엑셀다운 | 그리드인쇄 |
| No.  | 선택        | 등록일자 👻                  | 결제파일       | lg 🔽     | 상세품목 👻     | 총결제건수 👻     | · · · · · | 결제금액 👻             | 상태 👻    | 매입계좌번호 | 파일처리상 |
| 1    | 0         | 2019-03-21              | VAT_FILE   |          | 구리스크랩      | 3           |           | 2,100,000          | 일부오류(1) |        | 03    |
| 2    | 0         | 2019-03-21              | VAT_FILE   |          | 구리스크랩      | 3           |           | 1,500,000          | 일부오류(2) | 1      | 03    |
|      |           |                         | 대량즉시       | 결제상세정    | 보          |             | $\times$  | 21,000             | 일부오류(3) |        | 03    |
|      |           |                         |            |          |            |             |           | 21,000             | 일부오류(5) | 1      | 03    |
| 거래물  | 목         | 구리/철/구리스크               | 랩          | 결제구분     | 전          | 액결제         | ^         |                    |         |        |       |
| 일제파  | 1일명<br>1수 | VAI_FILE                | 37         | 실제일자     | 2019-03-21 | 2 100 000 원 |           |                    |         |        | _     |
| 정상건  | · ·<br>1수 |                         | 2건         | 정상금액     |            | 1,100,000 원 |           |                    |         |        | 2     |
| 오류건  | 년수        |                         | 1건         | 오류금액     |            | 1,000,000 원 |           |                    |         |        | 상세보기  |
| 대량즉  | 시결제 목록    | 1                       |            |          |            |             |           |                    |         |        |       |
|      | 전체 🔿      | 정상 진행                   | ○ 오류       |          |            |             |           |                    |         |        |       |
|      |           |                         |            | ġ        | 방목순서변경안내 엑 | 셀다운 그리드인쇄   | _         |                    |         |        |       |
|      |           | Contract and the second |            |          |            | 즈 🚽 사업자버형 🚽 | V         |                    |         |        |       |
| No.  | 상태 👻      | 이체일시 💌                  | 세금계산서작성일 💌 | 입금은행 💌 입 | 금계솨민오 💌 예금 | I C Hance   | _         |                    |         |        |       |
| No.  | 상태 💌      | 이체일시 💌                  | 세금계산서작성일 💌 | 입금은행 ▼ 입 | 남취확면오 ▼    | 2           | [쇄        |                    |         |        |       |

- 1. 거래품목, 조회기간, 파일명을 투입하고 조회버튼을 클릭합니다.
- 2. 결제목록 중 선택하여 상세보기 가늉합니다.

# 처리결과조회

결제파일별, 일자별 조회.

### 처리결과조회

\* 표시는 필수 입력값 입니다.

| * 거래풀                  | 물목       |              | 금          |                          | •          |                            |                    |                        |                         |          |           |
|------------------------|----------|--------------|------------|--------------------------|------------|----------------------------|--------------------|------------------------|-------------------------|----------|-----------|
| * 조회기<br>(등록일          | 간<br>자)  |              | 오늘<br>2019 | 어제<br>-02-14             | 2일 1       | ·주 1개물<br>· 2019-02-2      | 실 3개월 67<br>1 대학 2 | 개월 월별 (<br>직접입력 예시 : 2 | 선택 <b>~</b><br>20181020 |          |           |
| 결제파업                   | 일명       |              |            |                          |            |                            |                    |                        |                         |          |           |
|                        |          |              |            |                          |            |                            | 조회                 |                        |                         |          |           |
| 배량즉                    | 시결자      | 췌목록          |            |                          |            |                            |                    | 1                      | 항목순서변경안L                | 내 엑셀다운   | 그리드인쇄     |
| No.                    | 선택       | 등록일자 👻       | ş          | <mark>결제파</mark> 일명      | •          | 상세품목 💌                     | 총결제건수 💌            | 총결제금액                  | 상태 👻                    | 매입계좌번호 🔻 | 파일처리상태    |
| 1                      | 0        | 2019-03-21   | VAT_F      | ILE                      |            | 구리스크랩                      | 3                  | 2,100,00               | 0 일부오류(1)               | :        | 03        |
| 2                      | 0        | 2019-03-21   | VAT_F      | ILE                      |            | 구리스크랩                      | 3                  | 1,500,00               | 0 일부오류(2)               | 1        | 03        |
| 3                      | 0        | 2019-03-21   | VAT_F      | ILE_SAM                  | PLE0321.   | 구리스크랩                      | 6                  | 21,00                  | 0 일부오류(3)               | 1        | 03        |
| 4                      | 0        | 2019-03-21   | VAT_F      | ILE_SAM                  | PLE2_019   | 구리스크랩                      | 6                  | 21,00                  | 00 일부오류(5)              | 1        | 03        |
|                        |          | 대            | 량즉시결       | 제상세정보                    | L          | <u>u</u> ı                 |                    | >>                     |                         |          | 2<br>상세보기 |
| 거래품목                   | 7<br>4 V | 데/철/구리스크랩    | i          | 별제구분<br>변제인자             | 2010 02 21 | 전액결제                       | ^                  |                        |                         |          |           |
| 의뢰건수                   | 3 V.     | AI_FILE      | 3건 의       | <sup>실제 실자</sup><br>의뢰금액 | 2019-03-21 | 2,100,000 원                |                    |                        |                         |          |           |
| 정상건수<br>오류건수           |          |              | 2건 3       | 형상금액<br>2류금액             |            | 1,100,000 원<br>1,000,000 원 |                    |                        |                         |          |           |
| 대량즉시                   | 결제 목록    |              |            |                          |            |                            |                    |                        |                         |          |           |
| <ul> <li>전체</li> </ul> | 예 🔿 정상   | ○ 진행 ○ 오류    |            |                          |            |                            |                    |                        |                         |          |           |
|                        |          |              |            | 항목                       | 순서변경안내 역   | 1셀다운 그리드인쇄                 |                    |                        |                         |          |           |
| No.                    | 상태 🚽 🛛 0 | 비체일시 🖃 세금계산서 | 작성일 💌      | 입금은행 🔽 입금                | 계좌번호 💌 예금  | 금주 🚽 사업자번호 🚽               | ~                  |                        |                         |          |           |
|                        |          |              |            | ol                       |            | <u>୧</u> !                 | 색                  |                        |                         |          |           |
| ⊢ᅔ                     | : 신 다    | 1            | 2          | 2                        |            |                            | _                  |                        |                         |          |           |
| 노중                     | 실망       | 3            |            |                          |            |                            |                    |                        |                         |          |           |

- 1. 거래품목, 조회기간을 선택하고 조회버튼을 클릭합니다.
- 2. 결제목록 중 선택하여 상세보기 가늉합니다.

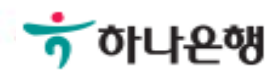

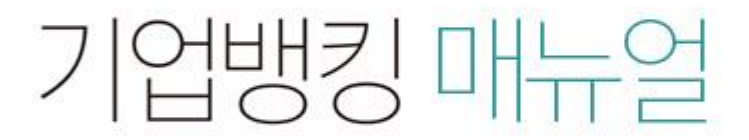

Hanabank corporate Banking User Manual

# **부가가치세 매입자 납부제도** 이체>금/구리/철스크랩거래>취소/감소>취소결제

1.결제정보 입력

2

3

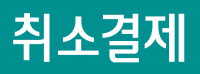

Step 1. 결제정보 입력.

# 취소결제

· 공급자(매출자)가 본인의 전용계좌에 수취한 공급가액 및 부가세액을 전액 공급받는자(매입자) 앞 반환하고자 할 경우 이용하시는 화면입니다. ※ 공급받는 자가 이미 이체처리한 건을 취소하는 화면이 아님에 유의하시기 바랍니다.

| 거래선택                 |                                                                                                    | 모든 항목은 필수 입력값입니다.                                                                   |
|----------------------|----------------------------------------------------------------------------------------------------|-------------------------------------------------------------------------------------|
| 1<br>*거례품목<br>대금결제방식 | 거래품목 선택 ▼ <ul> <li>불사업 부]기 위<br/></li> <li>상세품목 선택 ▼</li> <li>I 지 털 미 →</li> <li>I / 18209</li> <li>I 등 희 /[2</li> <li>I / 12</li> </ul>                                                                                                   | 1 디지털마케<br>·케팅팀/11<br><b>20956/</b> 조<br>·/ <del>[기업디</del><br>릴사업부<br>디지털[<br>마케팅] |
| 2<br>결제구분            | <ul> <li>전액결제</li> <li>기업구매자금대출 등의 방식으로 결제</li> <li>정세율결제</li> <li>전액 결제 : 공급가액과 부가세액을 함께 결제하는 경우</li> <li>기업구매자금대출 등의 방식으로 결제 : 공급가액을 기업구매자금대출 등 여신상품<br/>부가세만 이체하는 경우</li> <li>영세율 결제 : 영세율을 적용받아 부가세를 납부할 필요 없이 공급가액만 이체하는 경</li> </ul> | 을 통해 별도로 결제하고(예정 포함)<br>일우                                                          |

#### 세금계산서정보

#### 보충설명

취소결제는 당초 공급한 재화가 취소된 경우 재화가 취소된 날을 작성일자로 기재하고 원거래 일자에 당초 세금계산서 작성일자를 투입한 후 결제를 진행하며 매출자(공급자)가 거래를 실행(취소)합니다.

- 1. 거래품목을 선택합니다.
- 영세율결제 선택시 증명서 번호를 반드시 입력하여야 합니다.(영세율 결제 선택시 증명서 번호입력란 나 타납니다)

# 취소결제

#### Step 1. 결제정보 입력.

#### 세금계산서정보

| -               |                              |            |           |                               |            |         |
|-----------------|------------------------------|------------|-----------|-------------------------------|------------|---------|
|                 | 수정 세금계산서 작성일자                | 2019-02-19 |           | 2<br>원거래일자<br>(최초 세금계산서 작성일자) | 2019-02-18 | <b></b> |
| *;<br>(5        | 공급받는자 사업자번호<br>당초 매입자 사업자번호) |            |           | 거래처조회                         |            |         |
| *1              | 합계금액                         | -          | 500,000 원 |                               |            |         |
| *               | 공급가액                         | -          | 454,546 원 | ✔ 자동계산                        |            |         |
| 3<br>* <u>1</u> | 부가세액                         | -          | 45,454 원  |                               |            |         |

- 세금계산서 작성일자는 부가세 환급을 위한 기준일이 되오니 반드시 확인 후 투입하시기 바랍니다. (세금계산서 발급일은 부가세 환급과 무관함)
- 원거래일자는 매입자가 결제거래시 투입했던 세금계산서 작성일자이며, 대금 결제일자(송금일자)와 다를 수 있으니 매메내역조회를 통해 반드시 확인하 시기 바랍니다.
- 공급사업자가 간이과세자인 경우 부가가치세는 0원으로 간주되며, 공제받을 수 있는 매입세액으로 인정되지 않습니다.
- · 전자금융공동망의 제한으로 인하여 총 이체금액이 10억원을 초과하는 경우 거래가 불가능 합니다. (총 이체금액을 10억원 이하로 투입하시기 바랍니다.)

| 4<br>출금정보    |                  |
|--------------|------------------|
| *출금계좌번호      | 선택               |
| *계좌비밀번호      | 숫자 4자리           |
| 5<br>입금정보    |                  |
| *입금은행 및 계좌번호 | 하나은행 🗸           |
| *총 이체금액      | 500,000 원 (일백만원) |
|              | 확인               |

- 1. 부가세 환급을 위한 기준일이 됩니다.
- 2. 원거래일자: 매입자가 결제시 입력한 세금계산서 작성일자입니다.
- 3. 부가세액을 포함하여 취소결제해야 합니다.
- 4. 매출자(공급자) 계좌번호 및 비밀번호를 선택/ 입력합니다.
- 5. 매입자 계좌번호 및 금액(부가세 포함) 입니다. 부가세는 취소결제 처리와 동시에 매출자에게 환급됩니다.

# 취소결제

Step 2. 결제정보 확인 및 실행.

구리/철/ 철스크랩

2019-02-19

취소결제

세금계산서정보

거래품목/상세품목

세금계산서 작성일자

| 구분   | 공급가액          | 부가세액        | 합계금액          |
|------|---------------|-------------|---------------|
| 거래금액 | - 1,000,000 원 | - 100,000 원 | - 1,100,000 원 |

결제정보

| 출금계좌번호      |                                                                                                    | 총 이체금액                                                      |                                                   |                                                                                                    | 1,10                                                    | 00,000 원                     |
|-------------|----------------------------------------------------------------------------------------------------|-------------------------------------------------------------|---------------------------------------------------|----------------------------------------------------------------------------------------------------|---------------------------------------------------------|------------------------------|
| 입금계좌번호      |                                                                                                    | 받는분                                                         |                                                   | 큄잘씬읕 (봅)                                                                                              |                                                         |                              |
| OTP 비밀번호 입력 |                                                                                                    |                                                             | 전자 서명 작성                                          |                                                                                                    | 42.                                                     | ×                            |
| OTP 비밀번호    | <ul> <li>하 KEB 이나은색</li> <li>123456</li> <li>이용일자에 관계없이 OTP 비밀번호 입력 오</li> <li>OTP 비밀번호는 모든 항목을 입력 하신 후 I</li> <li>OTP는 정당한 전자금융거래시에만 사용하.</li> </ul> | 3<br>OTP화면에<br>예시)1234<br>2류가 연속하여<br>가지막으로 입력<br>셔야 하며 비밀법 | 인증서 저장 위<br>인증서 저장 위<br>한드디스크 0<br>사용할 인증서를<br>구분 | 나온 여         치를 선택해 주세요         한         나오로         보안토린         수대트인         를 선택해 주세요         사용자 | (공<br>안전디스크<br>만료일                                      | 2/편인종<br>방급자                 |
|             | 확인                                                                                                    | 취소                                                          | <b>인증서 암호를</b><br>4<br>안전한 금융거리                   | 인종서 보기<br><b>입력해 주세요</b><br>배를 위해 6개월마다 인종서 암:<br><b>확인 취</b> 2                                       | 1] 인증서 찾기 (<br>) () () () () () () () () () () () () () | <sup>1</sup> )증서 삭제<br>바랍니다. |

- 1. 취소결제대상 세금정보를 확인합니다.
- 2. 취소결제대상 결제정보를 확인합니다.
- 3. OTP번호를 입력하고 확인버튼을 클릭합니다.
- 4. 공인인증서 비밀번호를 입력합니다.

#### Home > 이체 > 금/구리/철스크랩 거래 > 취소/감소

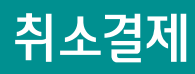

Step 3. 완료.

## 취소결제

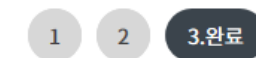

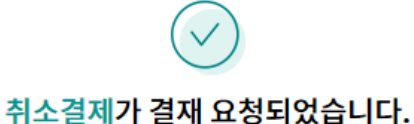

## (요청시간 : 2019/02/22 16:54:30)

#### 결재진행 상황은 결재함에서 확인하실 수 있습니다.

주의 : 당행 또는 타행의 전산상의 문제로 인하여 이체가 정상적으로 실행되지 않을 수도 있습니다. 요청하신 결재건에 대해서는 금일 최종결재처리가 되지 않으면 오류처리되오니, 이점 유의하시기 바랍니다.

#### 세금계산서정보

| 거래품목/상세품목  | 구리/철/ 철스크랩 |           |               |
|------------|------------|-----------|---------------|
| 세금계산서 작성일자 | 2019-02-19 | 공급자 사업자번호 |               |
| 구분         | 공급가액       | 부가세액      | 총 합계금액        |
| 거래금액       | - 90,910 원 | - 9,090   | 원 - 100,000 원 |

#### 결제정보

| 거래구분 | 상태 | 이체일시     | 입금계좌번호      |      | 이체금액      | 받는분         |
|------|----|----------|-------------|------|-----------|-------------|
| 취소결제 | 완료 |          | 하나은행 !/     |      | 100,000 원 | 멱챗춥 (신안종합건설 |
|      |    |          |             |      |           |             |
|      |    | 2<br>결재함 | 내역조회 매매내역조회 | 계속이체 |           |             |

- 1. 상위 책임자 슝인이 있어야 취소 결제됩니다.
- 2. 결재함 내역조회에서 상위 책임자 승인여부를 확인할 수 있습니다.

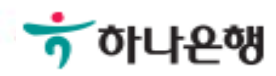

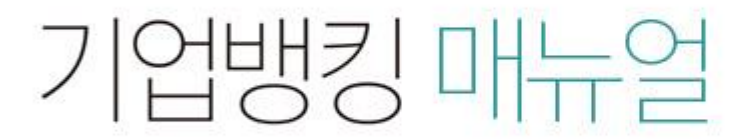

Hanabank corporate Banking User Manual

# **부가가치세 매입자 납부제도** 이체>금/구리/철스크랩거래>취소/감소>감소결제

© 2018 HanaBank, Confidential - Do Not Distribute.

1.결제정보 입력

2

3

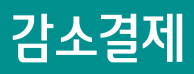

Step 1. 결제정보 일력.

감소결제

 

 · 수량 및 단가 등의 변화로 인해 공급자(매출자)가 본인의 전용계좌에 수취한 공급가액 및 부가세액 중 일부를 공급받는자(매입자) 앞 반환하고자 할 경 우 이용하시는 화면입니다.

 **거래선택** 모든 항목은 필수 입력값입니다.

 · 거래품목
 구리/철 ▼

 · 구리/철 ▼
 구리스크랩 ▼

#### 대금결제방식

| 결제구분       • 전액결제       기업구매자금대출 등의 방식으로 결제         • 전액 결제 : 공급가액과 부가세액을 함께 결제하는 경우         • 기업구매자금대출 등의 방식으로 결제 : 공급가액을 기업구매자금대출 등 여신상품을 통해 별도로 결과         부가세만 이체하는 경우 |         |        |         |         |        | 해 별도로 결제하고( | 예정 포함) |
|----------------------------------------------------------------------------------------------------|---------|--------|---------|---------|--------|-------------|--------|
| 대량즉시결제 목록                                                                                                    |         |        |         | ţ       | 목순서변경안 | 내 엑셀다운      | 그리드인쇄  |
| No. 선택 등록일자 -                                                                                                    | 결제파일명 👻 | 상세품목 💌 | 총결제건수 💌 | 총결제금액 💌 | 상태 💌   | 매입계좌번호 👻    | 파일처리상태 |
| 조회된 내역이 없습니다.                                                                                                    |         |        |         |         |        |             |        |

상세보기

#### 보충설명

감소결제는 공급가액에 차감되는 금액이 발생한 경우 감소사유가 발생한 날을 작성일자로 기재하고 결재를 진행하며 매출자(공급자)가 거래를 실행(취소)합니다.

1. 거래품목을 선택합니다.

2. 부가세만 취소하고자 하는 경우 "기업구매자금대출 등의 방식으로 결제"를 선택합니다.

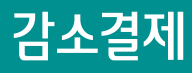

#### Step 1. 결제정보 일력.

#### 세금계산서정보

| 1.<br>수정 세금계산서 작성일자 | 2019-02-19 |                  |
|---------------------|------------|------------------|
| *공급받는자 사업자번호        |            | 거래처조회            |
| *합계금액               | -          | 500,000 원        |
| 3.*공급가액             | -          | 454,546 원 🗸 자동계산 |
| 2.부가세액              | -          | 45,454 원         |

- •세금계산서 작성일자는 부가세 환급을 위한 기준일이 되오니 반드시 확인 후 투입하시기 바랍니다. (세금계산서 발급일은 부가세 환급과 무관함)
- · 공급사업자가 간이과세자인 경우 부가가치세는 0원으로 간주되며, 공제받을 수 있는 매입세액으로 인정되지 않습니다.
- 전자금융공동망의 제한으로 인하여 총 이체금액이 10억원을 초과하는 경우 거래가 불가능 합니다. (총 이체금액을 10억원 이하로 투입하시기 바랍니다.)

| 4<br>출금정보    |                  |
|--------------|------------------|
| *출금계좌번호      | 선택 ▼             |
| *계좌비밀번호      | 숫자 4자리           |
| 5<br>입금정보    |                  |
| *입금은행 및 계좌번호 | 하나은행 🗸           |
| *총 이체금액      | 500,000 원 (일백만원) |
|              | 화인               |

- 1. 수정 세금계산서 작성일자: 부가세 환급을 위한 기준일이 됨.
- 2. 부가세액을 포함하여 감소결제를 해야합니다.
- 3. 자동계산 해제하면 부가세를 직접 입력할 수 있습니다.
- 4. 매출자(공급자) 계좌번호를 선택하고 비밀번호를 입력합니다.
- 5. 매입자 계좌번호 및 금액(부가세 포함)입니다. 부가세는 취소결제 처리와 동시에 매출자에게 환급됩니다.

# 감소결제

#### Step 2. 결제정보 확인 및 실행.

## 감소결제

1 2.예금주 확인 및 실행

3

#### 세금계산서정보

| 거래품목/상세품목   | 구리/철/ 철스크랩                                                                                              |                                            |                                       |                                               |                                         |
|-------------|----------------------------------------------------------------------------------------------------|--------------------------------------------|---------------------------------------|-----------------------------------------------|-----------------------------------------|
| 세금계산서 작성일자  | 2019-02-22                                                                                              | 공급자 사업기                                    | 다번호                                   |                                               |                                         |
| 구분          | 공급가액                                                                                                    | 부7                                         | ᅡ세액                                   | 합겨                                            | ᅨ금액                                     |
| 거래금액        | - 100,000 원                                                                                             |                                            | - 10,000 원                            |                                               | - 110,000 원                             |
| 2<br>결제정보   |                                                                                                    |                                            |                                       |                                               |                                         |
| 출금계좌번호      |                                                                                                    | 총 이체금액                                     |                                       |                                               | 110,000 원                               |
| 입금계좌번호      |                                                                                                    | 받는분                                        | nd 🕅 🕅                                | 채츠 /시아조하거서                                    | X                                       |
| OTP 비밀번호 입력 |                                                                                                    |                                            | <b>한 하나온</b><br>인증서 저장 위치를            | <b>성</b><br>선택해 주세요                           |                                         |
| ОТРИЛИНА    | * кев оцен<br>123456                                                                                    | 3<br>OTP화면0<br>예시)1234                     | · · · · · · · · · · · · · · · · · · · | 보안토큰 수대론/<br>수대론인증                            | (1) (1) (1) (1) (1) (1) (1) (1) (1) (1) |
|             | <ul> <li>이용일자에 관계없이 OTP 비밀번호 입</li> <li>OTP 비밀번호는 모든 항목을 입력 하신</li> <li>OTP는 정당한 전자금융거래시에만 사</li> </ul> | ]력 오류가 연속하여<br>신 후 마지막으로 입력<br>용하셔야 하며 비밀! | 78                                    | 사용자<br>                                       | 만료일 빌급자                                 |
|             | 확인                                                                                                    | 취소                                         | 인증서 암호를 입력                            | 인증서 보기 인<br>해 주세요<br>해 6개활마다 인증서 암호를<br>확인 취소 | 종서 찾기 인증서 삭제                            |

### 보충설명

1. 취소결제 대상 세금정보를 확인합니다.

2. 취소결제 대상 결제정보를 확인합니다.

4. 공인인증서 비밀번호를 입력합니다.

3. OTP번호를 입력합니다.

#### Home > 이체 > 금/구리/철스크랩 거래 > 취소/감소

# 감소결제

#### Step 3. 완료.

## 감소결제

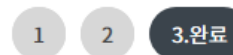

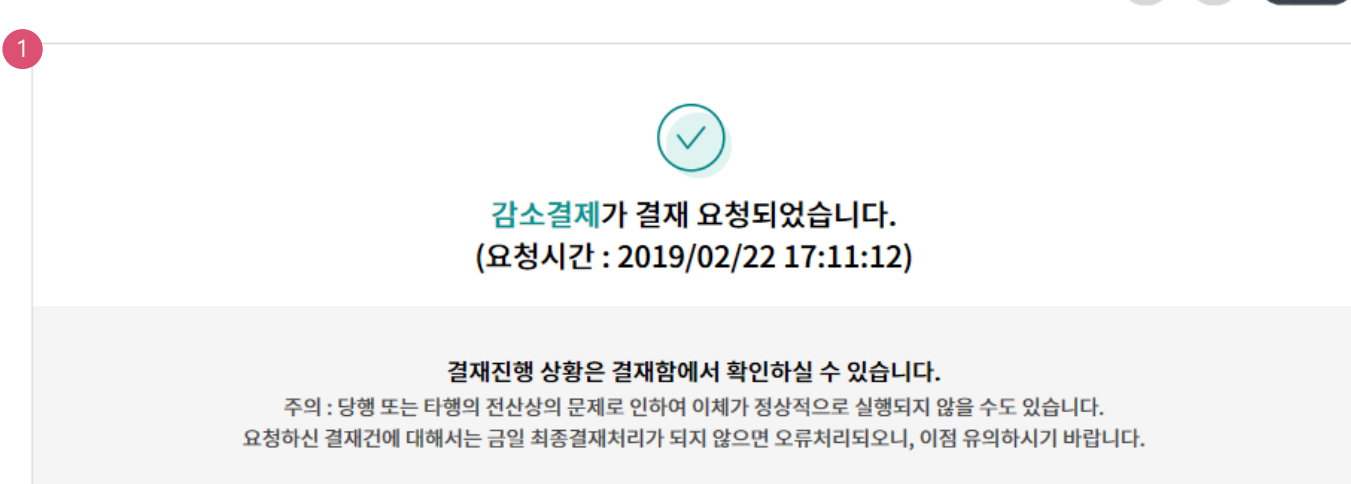

#### 세금계산서정보

| 그브         | 고급가액       | 브가세애      | 초 하게그애 |
|------------|------------|-----------|--------|
| 세금계산서 작성일자 | 2019-02-19 | 공급자 사업자번호 |        |
| 거래품목/상세품목  | 구리/철/ 철스크랩 |           |        |

| 구분   | 공급가액        | 부가세액       | 총 합계금액      |
|------|-------------|------------|-------------|
| 거래금액 | - 100,000 원 | - 10,000 원 | - 110,000 원 |

#### 결제정보

| 거래구분 | 상태 | 이체일시      | 입금계좌번호      |      | 이체금액      | 받는분         |
|------|----|-----------|-------------|------|-----------|-------------|
| 감소결제 | 완료 |           | 하나은행        |      | 110,000 원 | 멱챗춥 (신안종합건설 |
|      |    |           |             |      |           |             |
|      |    | 2<br>결재함니 | 개역조회 매매내역조회 | 계속이체 |           |             |

- 1. 상위 책임자 슝인이 있어서 감소결제 됩니다.
- 2. 결재함 내역조회에서 상위 책임자 슝인 확인할 수 있습니다.

# **부가가치세 매입자 납부제도** 이체 > 금/구리/철스크랩거래 > 조회 > 매매내역조회

기업뱅킹 매뉴얼

Hanabank corporate Banking User Manual

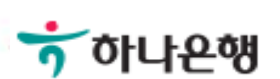

- 2. 선택한 내역의 상세보기가 팝업됩니다.
- 1. 그리드에서 선택된 라인을 클릭합니다.

| 매매내역조회      |                           |                                      |                     |                              |                                     |
|-------------|---------------------------|--------------------------------------|---------------------|------------------------------|-------------------------------------|
|             |                           |                                      |                     |                              | * 표시는 필수 입력값 입니다.                   |
| * 거래품목      | 구리/철 🔹                    |                                      |                     |                              |                                     |
| 거래구분        | 전체                        | •                                    |                     |                              |                                     |
|             | ● 결제거래일 🔷                 | 세금계산서 작성일                            | 세금계산서 작성분           | 기                            |                                     |
| * 조회구분      | 오늘 어제 2일                  | 1주 1개월 3                             | 개월 6개월 월            | 발선택 ▼                        |                                     |
| (결제거래일)     | 2018-11-20                | ~ 2019-02-19                         | ···· 직접입력예시         | : 20181020                   |                                     |
| 거래처 사업자번호   | 숫자 10자리                   |                                      |                     |                              |                                     |
| 매매내역<br>No. | 거래구분 💽 매출액<br>독실제 11,000, | ···································· | 결 2 액 💌 상세품목<br>1,0 | 항목순서변경안내<br>▼ 거래시간 ▼<br>상세보기 | 엑셀다운 그리드인쇄<br>매입자은행 → 메입사입<br>⊠ 11- |
| 5 32-94704  |                           | 1.000 0                              |                     |                              |                                     |
|             |                           | -,                                   | 거래일자                | 2018-12-21                   |                                     |
|             | $\bigcirc$                |                                      | 계산서작정일              | 2018-12-13<br>(재) 으숮봣자       |                                     |
|             |                           |                                      | 매입자계좌               |                              |                                     |
|             |                           |                                      | 매출사업자               | 큄잘씬을 (봅)                     |                                     |
|             |                           |                                      | 매출자계좌               |                              |                                     |
|             |                           |                                      | 거래구분                | 즉시결제                         |                                     |
|             |                           |                                      | 매출액                 |                              | 11,000,000,011                      |
|             |                           |                                      | 개입액                 |                              | 11 000 000 011                      |
|             |                           |                                      | 실제금액<br>상세품모        | 첰ㅅ그랩                         | 11,000,000,011                      |
|             |                           |                                      | 거래시간                | 14:51:23                     |                                     |
|             |                           |                                      | 매입자은행               | KEB하나은행                      |                                     |
|             |                           |                                      | 매입사업자번호             | _                            |                                     |
|             |                           |                                      | 매출자은행               | KEB하나은행                      |                                     |
|             |                           |                                      | 매출사업자번호             | 1                            |                                     |
|             |                           |                                      | 합계금액                |                              | 11,000,000,011                      |
|             |                           |                                      | 공급가액                |                              | 10,000,000,010                      |
|             |                           |                                      | 부가세액                |                              | 1,000,000,001                       |
|             |                           |                                      | 상태                  | 결제완료                         |                                     |
| 모중설명        |                           |                                      |                     |                              |                                     |

조회조건에 해당하는 금, 구리/철 매매내역을 조회합니다.

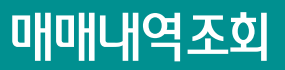

- 2. "부가세결제 확인서" 버튼을 클릭하면 부가세결제 확인서가 팝업됩니다.
- 1. 매매내역 리스트에서 원하는 항목을 선택 후,

| aHa          | IHL               | <b>∦</b> ⁰                                                                    | 역조회          |               |                |              |          |                        |                  |        |        |               |          |
|--------------|-------------------|-------------------------------------------------------------------------------|--------------|---------------|----------------|--------------|----------|------------------------|------------------|--------|--------|---------------|----------|
| 조호           | 조건                | <u>거</u> 아                                                                    | 비 해당하는       | 금, 구리/칠       | 할 애애내(         | 역조대          | 이 및 출력   | 력 가-                   | 늉합니다.            |        |        |               |          |
| * 조회<br>(결제기 | 구분<br>거래일         | 분 오늘 어제 2일 1주 1개월 3개월 6개월 월별선택 ▼<br>1018-11-20 ☆ 2019-02-19 ☆ 직접입력에시:20181020 |              |               |                |              |          |                        |                  |        |        |               |          |
| 거래처          | 네 사업              | 자번                                                                            | İŻ           | 숫자 10자리       |                |              |          |                        |                  |        |        |               |          |
| oyoyu        | <b>조회</b><br>개매내역 |                                                                               |              |               |                |              |          |                        |                  |        |        |               |          |
| No.          |                   | 선택                                                                            | ↓자계좌 💌       | 매출사업자 💌       | 매출자계좌          | •            | 거래구분     | •                      | 매출액 💌            | 매입     | 액 💌    | 결제금액 💌        | 상세품목 💌 🛧 |
| 14           |                   | 7                                                                             | 10005 89004  | 리르디트 (비/      | 110 030032     |              |          | ~ 즈시                   | 11 000           | -      | 0      | 1 000         | 그리스크래    |
| 15           | 0                 | <u> </u>                                                                      | 210005-89004 | 퀸작씨을 (봄)      | •              |              | 구매자금대    | 매자근대축 즉시 11 000 000 01 |                  |        | 0      | 1,000,000,001 | 구리스크랩    |
| 16           |                   | <u>ר</u>                                                                      | )10005-89004 | 큄잘씬을 (봄)      | 1              |              | 영세율 즉사   | 신경제                    | 10.000           | 10 000 |        | 10.000        | 구리스크랩    |
| 17           |                   | Г                                                                             |              |               |                |              |          |                        |                  | ×      | 0      | 10,000,000,01 | 구리스크랩    |
| 18           |                   |                                                                               |              |               | 부가세결           | 제확           | 인서       |                        |                  |        | 0      | 1,000,000     | 철스크랩     |
| 19           |                   |                                                                               |              |               | 부가세매           | 매내역          |          |                        |                  | ^      | 0      | 909,090       | 철스크랩     |
| 20           |                   |                                                                               |              |               |                |              |          | 출                      | 력일자 : 2019-02-]  | .9     | 0      | 2,000,000     | 철스크랩     |
| 21           |                   |                                                                               | 결제정보         |               |                |              |          |                        |                  | 11     | 0      | 1,100         | 구리스크랩    |
| 22           |                   |                                                                               | 거래품목/상세품목    | 구리/철/철스크      | 랩              |              |          |                        |                  |        | 0      | 1,100         | 구리스크랩    |
| 23           |                   |                                                                               | 거래일시         | 2018-12-21 14 | :51:23         | 세금계(<br>작성일기 | 난서<br>다  | 2018-12                | 2-13             |        | 20,320 | 320,320       | 철스크랩     |
|              | -                 |                                                                               | 거래구분         | 즉시결제          |                | 결제상태         | Ħ        | 결제완료                   | 2                |        | 2 001  | 44 004 811    |          |
|              |                   |                                                                               | 공급가액         | 10,           | ,000,000,010 원 | 부가세역         | 페        |                        | 1,000,000,001 원  |        | 2,551  | 44,004,011,   | >        |
|              |                   |                                                                               | 합계금액         | 11,           | ,000,000,011 원 | 결제금역         | 꿱        | 1                      | 11,000,000,011 원 |        |        |               |          |
|              |                   |                                                                               | 매입자정보        |               |                |              |          |                        |                  |        |        |               |          |
|              |                   |                                                                               |              | F11 01 04700  |                |              | <b>H</b> | /+==1) /               | × +I ≠I          | - ~    |        | 2<br>中;       | 가세결제 확인서 |
|              |                   |                                                                               |              |               |                |              |          |                        |                  | 인쇄     |        |               |          |
|              |                   |                                                                               |              |               | 획              | 인            |          |                        |                  |        |        |               |          |
|              |                   |                                                                               |              |               |                |              |          |                        |                  |        |        |               |          |

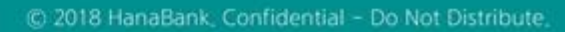

# 부가가치세 매입자 납부제도 이체 > 금/구리/철스크랩거래 > 조회 > 부가세환급내역조회

기업뱅킹 매뉴얼

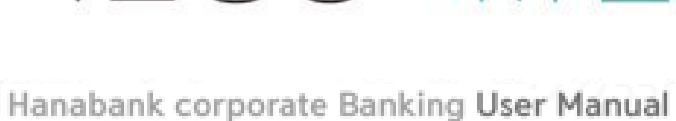

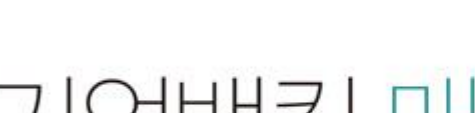

😙 하나은행

2. 항목을 클릭하면 상세보기가 팝업됩니다.

#### 보충설명

1. 거래품목, 세금계산서 작성분기, 거래처 사업자 번호를 입력 후 조회버튼을 클릭합니다.

2019-01-22 2019-01-22 큄질쀤읕 ( 2019-01-22 2019-01-22 퀴질씨음 (

2019-01-09

201 -01-0

2019-01-09

2019-01-14

2019-01-22

|         | 상세보기       | $\times$ | 드인쇄 |
|---------|------------|----------|-----|
|         |            |          | 배귀스 |
| 거래일자    | 2019-01-09 |          |     |
| 계산서작성일  | 2019-01-09 |          | 매:  |
| 매입사업자   | (잰) 으숟봤자   |          | 매   |
| 매입사업자번호 |            |          |     |
| 매출사업자   | 큄잘씬을 (봅)   |          | 매   |
| 매출사업자번호 |            |          | 매   |
| 매매구분    | 매출         |          |     |
| 거래구분    | 즉시결제       |          | 매   |
| 공급가액    | 909,0      | 91       | OH! |
| 부가세액    | 90,90      | 09       |     |
| 합계금액    | 1,000,00   | 00       | ON. |
| 환급액     |            | 0        |     |
|         |            |          |     |
|         |            |          |     |

#### 부가세환급내역 출력

· 관할 세무서에 부가가치세 예정 또는 확정신고 시 신고서의 '매입자 납부 특례 기납부세액' 란에 위의 '국고입금(예정)액'을 기재하시면 됩니다.

매입사업기

(잰) 으숟

(잰) 으숟

(잰) 으숟

(잰) 으숟

멱챗춤 (신)

### 브가세하그네여

부가세환급상세내역

~

No.

1

2

3

4

5

6

7

선택 거래일자 🔹 계산서작성일 🔹

2019-01-09

2019-01-09

2019-01-09

2019-01-15

2019-01-22

\* 거래품목

\* 세금계산서 작성분기

| +//M2841-1  |             |             |           |  |  |  |  |  |  |
|-------------|-------------|-------------|-----------|--|--|--|--|--|--|
| 총 매출세액      | 총 매입세액      | 총 환급세액      | 국고입금(예정)액 |  |  |  |  |  |  |
| 1,000,099 원 | 1,061,370 원 | 1,000,099 원 | 0 8       |  |  |  |  |  |  |

| 총 매출세액      | 총 매입세액      | 총 환급세액      | 국고입금(예정)액 |
|-------------|-------------|-------------|-----------|
| 1,000,099 원 | 1,061,370 원 | 1,000,099 원 | 01        |

# 거래처 사업자번호 조희

\* 표시는 필수 입력값 입니다.

# 부가세환급내역조회

조회조건에 해당하는 금, 구리/철 매매내역조회

구리/철

2019년 -

•

1/4분기

•

# 부가세환급내역조회

1. 원하는 상세내역을 선택하고 부가세환급 확인서를 클릭하면 부가세환급 확인서가 팝업됩니다

#### 보충설명

|                                        |                                      | 1,000,09   | 9 원        | 1,0      | ① 온 명제는 고객 | <sup>밖의</sup> 편의를 위해 세공되는 | 것으로, 거래의 삼고용으로만 사용 | 아실 수 있습니다. | ~            |
|----------------------------------------|--------------------------------------|------------|------------|----------|------------|---------------------------|--------------------|------------|--------------|
| - 관할 세무서에 부가가치세 예정 또는 확정신고 시 신고서의 '매입' |                                      |            |            | 고서의 '매입기 |            |                           | 확인                 |            | 인쇄           |
| 부가서                                    | 비환급성                                 | 네내역        |            |          |            |                           | 항목순서변경             | 안내 엑셀다운 :  | 그리드인쇄        |
| No.                                    | ···································· | 거래일자 💌     | 계산서작성일 🔹   | 매입사업자    | • 매입       | 사업자번호 🔹                   | 매출사업자 💌            | 매출사업자번호 💌  | 매매권,         |
| 1                                      | ~                                    | 2019-01-09 | 2019-01-09 | (젠) 으숟봤지 | ł          |                           | 큄질뮌읕 (봄)           |            | •8:          |
| 2                                      |                                      | 2019-01-09 | 2019-01-09 | (잰) 으숟봤지 | ł          |                           | 큄질뿬읕 (봄)           |            | <b>ci</b> ł: |
|                                        |                                      | 1          |            | 1        |            |                           |                    |            |              |
| 10                                     |                                      | 2019-01-22 | 2019-01-22 | 큄질뮌읕 (봄) |            |                           | 멱챗춤 (신안종합건         |            | off.         |
| 11                                     |                                      | 2019-01-22 | 2019-01-22 | 퀴질뮌은 (봄) |            |                           | 멱챗춤 (신안종함건         |            | 081          |
|                                        |                                      |            |            |          |            |                           |                    |            | ~            |
|                                        |                                      | <          |            |          |            |                           |                    |            | >            |
|                                        |                                      |            |            |          | < 1        | >                         |                    | 1<br>      | 4급 확인서       |

총 매입세액

### 총 매출세액

#### 부가세환급내역

| * 거래풍목       | 구리/철 🔹          |
|--------------|-----------------|
| * 세금계산서 작성분기 | 2019년 - 1/4분기 - |
| 거래처 사업자번호    |                 |
|              |                 |
|              |                 |

#### 부가세환급 확인서 출력일자 : 2019-02-19 ~ 결제정보 거래일자 2019-01-09 세금계산서 작성일자 2019-01-09 즉시결제 거래구분 매매구분 매출 공급가액 909,091 원 부가세액 90.909 원 합계금액 1,000,000 원 환급액 0 원 사업자정보 매인 사업자번호 매입 사업자 (잰) 으숟봤자 매출 사업자번호 매출 사업자 큄잘씬읕 (봅)

#### \* 표시는 필수 입력값 입니다.

 $\times$ 

## 부가세환급내역조회

조회조건에 해당하는 금, 구리/철 매매내역조회 및 출력

# 부가세환급내역조회

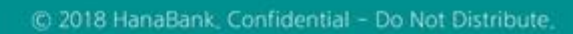

# **부가가치세 매입자 납부제도** 이체>금/구리/철스크랩거래>조회>간편통계서비스

기업뱅킹 매뉴얼

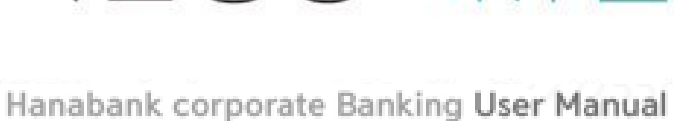

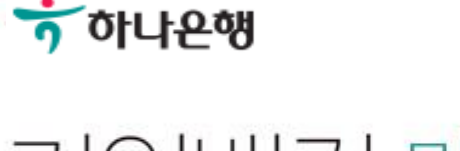

# 간편통계서비스

금, 구리/철스크랩 사업자의 월별 매입/매출 통계정보와 사업자별 거래순위를 조회합니다.

## 간편통계서비스

\* 표시는 필수 입력값 입니다.

| * 거래품목                                                                 | 구리/철 🔹                   |                               |                                                |                          |
|------------------------------------------------------------------------|--------------------------|-------------------------------|------------------------------------------------|--------------------------|
| * 조회구분<br>(세금계산서 작성일)                                                  | 오늘 어제 2일<br>2019-02-18 🛄 | 1주 1개월 3개월<br>~ 2019-02-19 대학 | 6개월 12개월 월별<br>직접입력 예시 : 2018102               | ! 선택 ←<br>D              |
| 조회구분                                                                   | ● 월별 매입/매출               | 사업자별 거래순위                     |                                                |                          |
|                                                                        |                          | 조회                            |                                                |                          |
| 월별 매입/매출내역                                                             |                          |                               | 항목순서변                                          | 경안내 엑셀다운 그리드인쇄           |
| 년월 💌                                                                   | 매입 건수 💌                  | 금액 💌                          | 건수 💌                                           | 매출 금액 💌                  |
| 2019.02                                                                | 1                        | 11,000,000                    | 0                                              | 0                        |
|                                                                        |                          |                               | 2                                              | 매입 그래프보기 매출 그래프보기        |
|                                                                        | 월별 매입 추이                 | ×                             | 월별                                             | <b>매출 추이</b>             |
|                                                                        | 조회기간                     | 2018-11 ~ 2019-02             |                                                | 조회기간 : 2018-11 ~ 2019-02 |
| 12,000,000<br>9,000,000<br>6,000,000<br>3,000,000<br>0<br>0<br>2018-11 | 2018-12 2019-01          | 2019-02                       | 000.0<br>500.0<br>0<br>0<br>2018-11<br>2018-12 | 2019-01 2019-02          |
|                                                                        | 확인                       |                               |                                                | <b>확인</b>                |

- 1. 최대 12개월까지 조회 가능합니다.
- 2. 월별 매입/매출 내역을 그래프로 확인 가늉합니다.

# 부가가치세 매입자 납부제도 이체 > 금/구리/철스크랩거래 > 계좌관리 > 전용계좌조회

기업뱅킹 매뉴얼

Hanabank corporate Banking User Manual

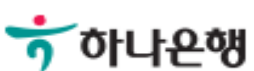

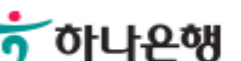

- 2. [부가세전용거래]에 대한 자동이체 등록 및 등록을 해지합니다.
- 1. 거래품목을 선택 후 조회를 클릭하면 하단에 전용계좌 목록이 나타납니다.

| 1<br>거래 | 품목   | 구리/철   | -          |                               |                |               |
|---------|------|--------|------------|-------------------------------|----------------|---------------|
| 전용계     | 좌번호  |        |            |                               |                |               |
|         |      |        |            | 조회                            |                |               |
| 고객 7    | 기본정보 |        |            |                               |                |               |
| 사업자     | 등록번호 |        |            | 과세유형                          | 일반과세자          |               |
| 전용겨     | 좌 목록 | ł      |            |                               | 항목순서변경안니       | 에셀다운 그리드인쇄    |
| No.     | 선택   | 계좌번호 📼 | 등록일자 💌     | 연결 계좌번호 💌                     | 연결계좌 예금주 💌     | SMS수신 💌       |
| 1       | 0    |        | 2018-12-19 |                               |                | Ν             |
|         |      |        | è          | < <u>1</u> →<br>상세보기 SMS 수신설정 | 2<br>전용계좌 등록해지 | 연결계좌등록 연결계좌해지 |

# 전용계좌조회

금, 구리/철에 듕록된 전용계좌와 연결계좌를 확인하고 듕록해지할 수 있습니다.

# 전용계좌조회

\* 표시는 필수 입력값 입니다.

- 3. 해당계좌에 매입, 매출세액이 남아 있는 경우, 안내문 팝업됩니다.
- 2. 전용계좌 등록해지시 연결계좌에 등록된 자동이체로 연결해지됩니다.
- 1. 서비스 이용 해지에 동의합니다.(체크)

| 전용계좌해지 안내                                                                                                    |  |  |  |  |
|----------------------------------------------------------------------------------------------------|--|--|--|--|
| 매입부가세 잔액이 남아 있는 경우 전용계좌를 해지하시면 부가세 환급이 불가능합니다.<br>분할변제 금액이 남아 있는 경우 전용계좌를 해지하시면 분할변제가 불가능합니다.<br>위의 내용을 확인하고 전용계좌 해지를 진행합니다. |  |  |  |  |
| 확인 취소                                                                                                    |  |  |  |  |

- 전용계좌에 연결되어 있는 연결계좌도 자동 연결해지됩니다.
- 미결제한 분할변제 건에 대하여 분할 변제가 불가능합니다.
- (당행에 등록된 부가세 전용계좌를 등록해지 후 타행에 등록할 경우 포함), 각 분기를 기준으로 당행에 남아있는 매입세액에 대한 전산 자동환급이 불가해 지며, 잔여 부가세는 분기 익월 25일 국고에 귀속됩니다. 환급받지 못한 부가세에 대하여는 관할 세무서 앞 별도 과정을 통해 환급 신청하셔야 합니다.

해지

· 전용계좌 등록 해지시 유의사항

#### 안내

| 1 | 기대품목                                                  | TH/2 |  |  |  |
|---|-------------------------------------------------------|------|--|--|--|
|   | 등록 해지할 전용계좌번호                                         |      |  |  |  |
|   | ✔ 위의 선택한 전용계좌 등록을 해지하고, 금/구리/철스크랩거래 서비스 이용 해지에 동의합니다. |      |  |  |  |
|   |                                                       |      |  |  |  |

# 전용계좌조회

전용계좌 등록해지

기계표묘

금, 구리/철에 듕록된 부가세 전용계좌를 듕록해지 합니다. 듕록해지 처리가 완료되면 일반계좌로 전환되며 남아있는 매입세액에 대한 환급이 불가능합니다.

# 전용계좌조회(등록해지)

- 2. 공인인증서 비밀번호를 입력합니다.
- 1. OTP 번호를 입력합니다.

| OTP 비밀번호 | * 이용일자에 관계없이 OTP 비밀번호 입력 오류가 연석         • 이용일자에 관계없이 OTP 비밀번호 입력 오류가 연석         • OTP 비밀번호는 모든 항목을 입력 하신 후 마지막으로         • OTP는 정당한 전자금융거래시에만 사용하셔야 하며 | 전자 서명 작성       값     값       가 하나온행     값       민증서 저장 위치를 선택해 주세요                                                                                                    |
|----------|----------------------------------------------------------------------------------------------------|----------------------------------------------------------------------------------------------------|
|          | 확인 취소                                                                                                    | 2.5       (a)       (b)       (c)       (c) <td< th=""></td<> |

해지

#### OTP 비밀번호 입력

전용계좌조회

등록 해지할 전용계좌번호

거래품목

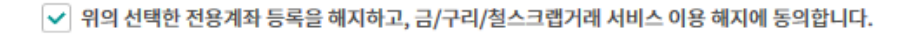

전용계좌 등록해지

구리/철

금, 구리/철에 등록된 부가세 전용계좌를 등록해지 합니다. 등록해지 처리가 완료되면 일반계좌로 전환되며 남아있는 매입세액에 대한 환급이 불가능합니다.

# 전용계좌조회(등록해지)

#### 1. 연결계좌 등록대상 계좌를 선택 후,

2. 연결계좌듕록을 클릭합니다.

보충설명

전용계좌번호 조회 고객 기본정보 사업자등록번호 과세유형 일반과세자 항목순서변경안내 엑셀다운 그리드인쇄 전용계좌 목록 계좌번호 📼 등록일자 💌 연결 계좌번호 👻 연결계좌 예금주 💌 SMS수신 💌 No. 선택 2018-12-19 Ν > < 1 상세보기 SMS 수신설정 전용계좌 등록해지 연결계좌등록 연결계좌해지

## 전용계좌조회

\* 거래품목

매출자가 매입자로부터 전용계좌로 송금 받은 공급가액과 환급된 부가세액을 등록된 연결계좌로 자동 이체하는 서비스로 사업자 본인이 소유한 당행계좌에 한하여 등록할 수 있습니다.

# 전용계좌조회(계좌연결)

•

구리/철

\* 표시는 필수 입력값 입니다.

- 1. 연결계좌 듕록해지 대상 계좌를 선택 후,
- 2. 연결계좌해지를 클릭합니다.

| * 거래 | 품목   | 구리/철   | -          |                               |            |                    |
|------|------|--------|------------|-------------------------------|------------|--------------------|
| 전용계  | 좌번호  |        |            |                               |            |                    |
|      |      |        |            | 조회                            |            |                    |
| 고객 기 | 본정보  |        |            |                               |            |                    |
| 사업자  | 등록번호 |        |            | 과세유형                          | 일반과세지      | ÷                  |
| 전용겨  | 좌목록  |        |            |                               | 항목순서변경안    | 내 엑셀다운 그리드인쇄       |
| No.  | 선택   | 계좌번호 📼 | 등록일자 📼     | 연결 계좌번호 💌                     | 연결계좌 예금주 💌 | SMS수신 💌            |
| 1    |      |        | 2018-12-19 |                               |            | Ν                  |
|      |      |        | ł          | < <u>1</u> ><br>상세보기 SMS 수신설정 | 전용계좌 등록해지  | 2<br>연결계좌등록 연결계좌해지 |

매출자가 매입자로부터 전용계좌로 송금 받은 공급가액과 환급된 부가세액을 등록된 연결계좌로

자동 이체하는 서비스로 사업자 본인이 소유한 당행계좌에 한하여 등록할 수 있습니다.

# 전용계좌조회

\* 표시는 필수 입력값 입니다.

# 전용계좌조회(계좌연결해지)

# **부가가치세 매입자 납부제도** 이체 > 금/구리/철스크랩거래 > 계좌관리 > 전용계좌등록

기업뱅킹 매뉴얼

Hanabank corporate Banking User Manual

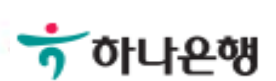

### 기존 하나은행에서 개설된 보통예금 또는 기업자유예금을 전용계좌로 등록하실 수 있습니다.

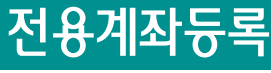

2

전용계좌등록 \* 표시는 필수 입력값 입니다. 1 상품특약 KEB하나 부가세 매입자 납부 전용계좌 특약의 주요내용을 반드시 읽어보셔야 합니다. 🛃 내용보기 • 거래품목 구리/철 • 「KEB하나 부가가치세 매입자 납부 전용계좌」 특약 준법감시인 심사필 제2016-약관-544호(2016.08.19) • 과세유형 일반과세자 간이과세자 제1조 (적용 범위) 「KEB하나 부가가치세 매입자 납부 전용계좌」(이하 "전용계좌"라고 한다.)는 이 특약을 적용하며, 이 특약에서 정하지 않은 사항은 조세특례제한법령, 예금거래기본약관 및 입출금이 자유로운 예금약관을 적용합니다. 등록계좌번호 기업자유예금 제2조 (예금 과목 및 상품의 종류) ① 이 예금의 예금과목은 보통예금 또는 기업자유예금으로 합니다. ② 이 예금의 상품은 "KEB하나 금 거래계좌"와 "KEB하나 스크랩듕 거래계좌"로 구분합니다. SMS 수신설정 010 -제3조 (가입대상) 조세특례제한법 및 동 시행령에 따라 다음 각호의 물품을 공급하거나 공급받으려는 사업자 또는 수입하려는 사업자인 개인사업자 또는 법인은 매매대금의 결제와 부가가치세를 납부하기 위해 위의 선택한 계좌를 전용계좌로 등록하고, 금/구리/철스크랩거래 서비스 이용에 동 "전용계좌"를 개설해야 합니다. 1. 대통령령으로 정하는 영태·순도 등을 갖춘 금지금 대통령령으로 정하는 형태·순도 등을 갖춘 금제품 3. 대통령령으로 정하는 금 관련 웨이스트와 스크랩 4. 「관세법」 제 84 조에 따라 기획재정부장관이 고시한 「관세·통계통합품목분류표」 중 구리의 웨이스트 등록 및 스크랩과 영곳(ingot) 또는 이와 유사한 재용해(再溶解)구리의 웨이스트와 스크랩으로부터 제조된 괴상의 주조물 5. 구리가 포함된 합금의 웨이스트 및 스크랩으로서 구리함유량이 100분의 40 이상인 물품 6. 「관세법」 제 84 조에 따라 기획재정부장관이 고시한 「관세 · 통계통합품목분류표」 중 철의 웨이스트와 OTP 비밀번호 입력 TH KEB OLLAM 123456 OTP화면에 표시된 6자리 숫자를 입력하여 주십시오. 에시)123456 OTP 비밀번호 이용일자에 관계없이 OTP 비밀번호 입력 오류가 연속하여 10회 누적될 경우 서비스가 제한됩니다. · OTP 비밀번호는 모든 항목을 입력 하신 후 마지막으로 입력하시기 바랍니다. OTP는 정당한 전자금융거래시에만 사용하셔야 하며 비밀번호를 발생시킨 후 가급적 즉시 입력하시기 바랍니다. 화이 취소 보충설명 한 개 계좌는 금, 구리/철 중 한 개 거래품목의 전용계좌만 듕록가늉하며, 거래품목(금, 구리/철)별 여러 개의 전용계좌 등록이 가능합니다. 1. 내용보기를 클릭하면 특약을 확인할 수 있습니다. 2. 일반계좌를 부가세 계좌로 전환등록합니다. 부가세전용거래 SMS수신 휴대폰 번호를 등록합니다.(선택사항)

- 4. 서비스 이용에 동의합니다(체크표기)
- 5. 등록버튼 클릭합니다.
- 6. OTP번호를 입력합니다.
- 확인버튼 클릭합니다.

# **부가가치세 매입자 납부제도** 이체 > 금/구리/철스크랩거래 > 계좌관리 > 거래처관리

기업뱅킹 매뉴얼

Hanabank corporate Banking User Manual

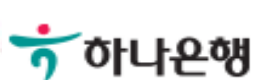

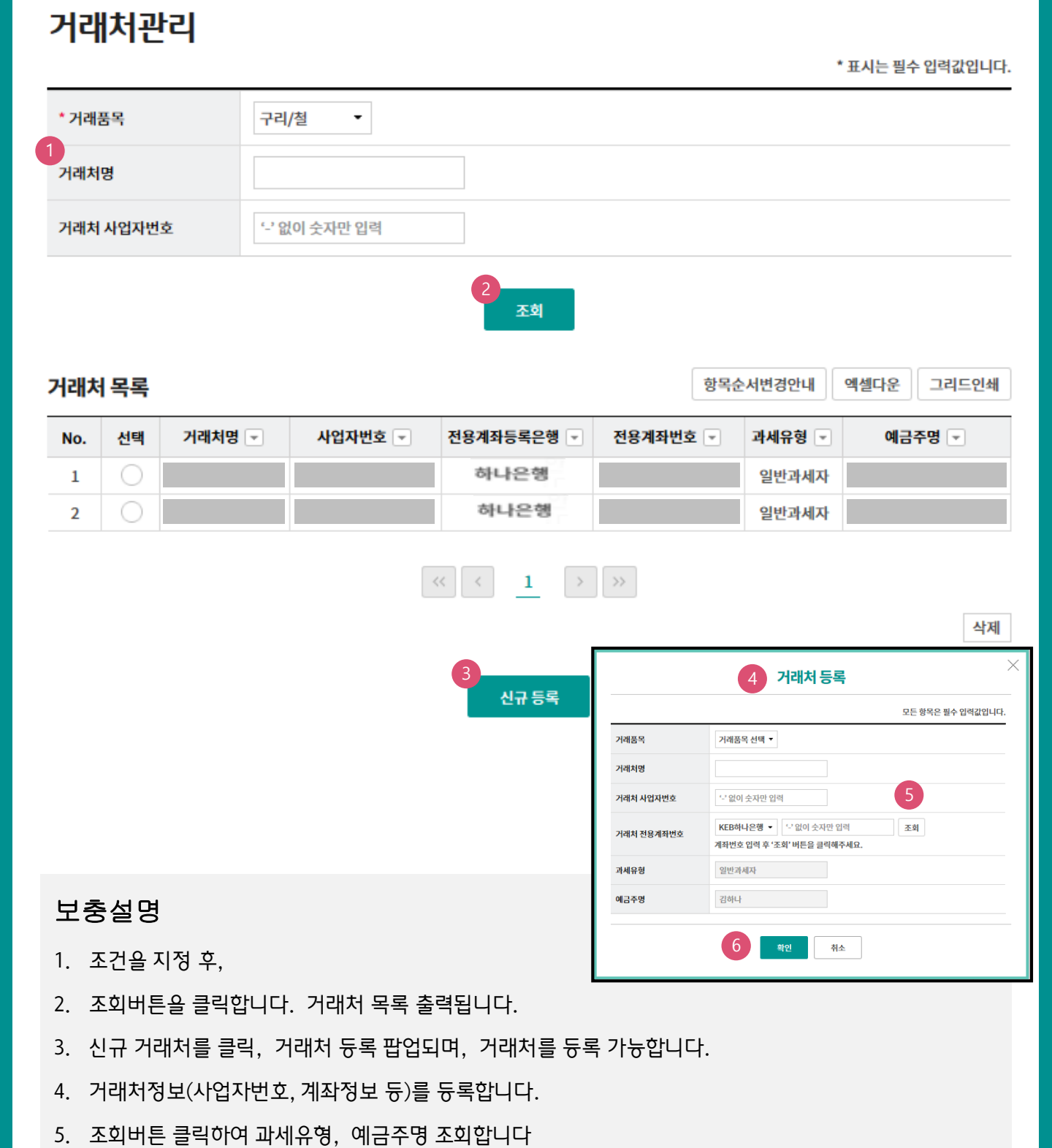

#### 자주 거래하는 거래처 정보를 사전에 듕록하여 결제 시 거래처를 검색하여 쉽게 사용 가늉합니다.

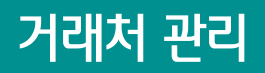

확인을 클릭하면 거래처 정보가 저장됩니다.